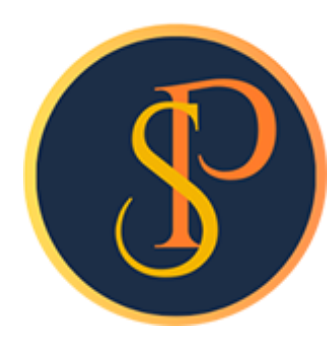

**SP SOFT** 

โปรแกรมบัญชีนิติบุคคลอาคารชุด-หมู่บ้านจัดสรร

09-3694-7050, WWW.SPSOFT2016.COM

# ดู่มือการใช้งาน การบันทึกใบเสร็จรับเงิน

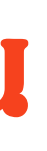

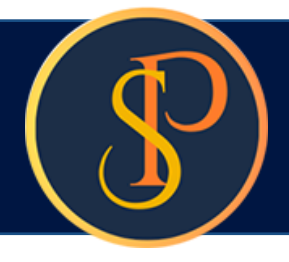

## การบันทึกใบเสร็จรับเงิน <mark>เข้าที่เมนูงานประจำวัน > ใบเสร็จรับเงิน</mark>

| sp soft ໄປຈະທາຈະນະທີ່<br>ເມື່ອງ ເມື່ອງ                                                                                                    | อนิติบุคตลอาดารชุด-หมู่บ้านจัดสรร<br>าดลอาดารชุด เอสพี ดอนโดมิเนียม<br>นายฟัาทก                                                                                                    | เขียวสามสิบ 🎧 🛒 🏹 🦓                          |
|----------------------------------------------------------------------------------------------------|----------------------------------------------------------------------------------------------------|----------------------------------------------|
| <ul> <li>ทนัาทลัก</li> <li>ข้อมูลหลัง</li> <li>ข้อมูลหลัง</li> <li>บ้อมูลหลัง</li> <li>บ้อมูลหลัง</li> <li>โบแจ้งหนี</li> <li>โบอางบิล</li> <li>โบอางบิล</li> <li>โบอางบิล</li> <li>โบอางบิล</li> <li>โบอางบิล</li> <li>โบอางบิล</li> <li>โบอางบิล</li> <li>โบอางบิล</li> <li>โบอางบิล</li> <li>โบสาดัญรัง</li> <li>โบสำดัญรัง</li> <li>โบสำดัญรัง</li> <li>โบสาดัญรัง</li> <li>โบสาดัญรัง</li> <li>โบสาดัญรัง</li> <li>โบสาดัญรัง</li> <li>โบสาดัญรัง</li> <li>โบสาดัญรัง</li> <li>จัดการฐา</li> <li>อรรถประ</li> </ul> | ວັບ<br>ທີ່ກວ່າວະ<br>ທີ່ກີ່ ໂບເສຣີອວັບເປັ ໂບເສຣີອວັບເອີບເອຍກໍ່ ບ້ານແລຍກໍ່ ບ້ານແລຍກໍ່ ບ້ານເລຍກ່ຽວມີ<br>ຄູ່ມີ ຄູ່ມີ ຄູ່ມ<br>ຄູ່ມີ ຄູ່ມີ ຄູ່ມີ ຄູ່ມີ ຄູ່ມີ ຄູ່ມີ ຄູ່ມີ ຄູ່ມີ ຄູ່ມີ ຄູ່ມີ ຄູ່ມີ ຄູ່ມີ ຄູ່ມີ ຄູ່ມີ ຄູ່ມີ ຄູ່ມີ ຄູ່ມີ ຄູ່ມີ ຄູ່ມີ | เงื่อนไขภารดับหา<br>บันทึกล่าสุดวันที่∕ เวลา |
| ที่จัดเก็บฐานข้อมูล                                                                                                    | D:\_SP SOFT\SPC                                                                                                    | v 1.00                                       |

## สามารถชำระเงินได้ 3 แบบดังนี้

- 1.ชำระตามเลขที่ใบแจ้งหนี้ (อ้างอิงใบแจ้งหนี้)
  - ้ดือ การเลือกรายการในใบแจ้งหนี้เพื่อมาออกใบเสร็จ โดยสามารถชำระตามจำนวนที่แจ้งหนี้ หรือชำระบางส่วนก็ได้ เช่นด่าส่วนกลาง.ด่าน้ำประปา เป็นต้น
- 2. ชำระล่วงหน้า (ไม่อ้างอิงใบแจ้งหนี้)
  - ้ดือ จะไม่มีรายการในใบแจ้งหนี้เพื่อมาออกใบเสร็จ เพราะเป็นการรับชำระรายการที่จะแจ้งหนี้ ในอนาดต เช่นด่าส่วนกลางรับล่วงหน้า.ด่าน้ำประปารับล่วงหน้า เป็นต้น
- 3. ชำระด่าใช้จ่ายอื่น ๆ (ไม่อ้างอิงใบแจ้งหนี้)

้ดือ การรับเงินที่ไม่ได้อ้างอิงใบแจ้งหนี้ เช่นด่าดีย์การ์ด, เงินด้ำประกันตกแต่ง เป็นต้น

### กรอกบ้านเลขที่หรือห้องชุดเลขที่

- ถ้าบ้านเลขที่หรือห้องชุดเลขที่ที่กรอกมีในฐานข้อมูลโปรแกรมจะแสดงชื่อเจ้าของร่วมขึ้นมาแสดงให้อัตโนมัติ

| 😗 SP SO   | FT โปรแกรมบัญชีนิติบุคคลอาคารชุด-เ               | หมู่บ้านจัดสรร            |                       |                                        |                      |                        |          | <u>_ 문 ×</u>        |
|-----------|--------------------------------------------------|---------------------------|-----------------------|----------------------------------------|----------------------|------------------------|----------|---------------------|
| ſ         | นิติบุคคลอาคาระ                                  | <b>มุด เอส</b> พี คอนโดมี | ມີເ <b>น</b> ียม      |                                        |                      |                        | นายฟ้าหก | เขียวสามสิบ 🎧 讋 🗮 毳 |
|           | ทน้าหลัก<br>ข้อมูลหลัก                           | เพิ่มใบเสร็จรับเ          | งิน                   |                                        |                      |                        |          |                     |
|           | งานประจำวัน<br>ใบแจ้งทนี้                        | ใบเสร็จรับเงินเลขท        | i:                    | วันที่ใบเสร็จ:                         | 03/06/2567           |                        |          | รวมรับชำระเป็นเงิน: |
| 000       | ใบวางบิล<br>ใบลดทนี้                             | * 0101aon:<br>89/01       | ทองชุดเลขท:<br>A 10 1 | ซอเจาของธวม:<br>เจ้าของห้องซดเลขที่ 01 |                      | 0.00                   |          | 0.00                |
| 000       | ทนงสอเตอนดางชาระ<br>ใบเสร็จรับเงิน<br>ในสำคัญรับ | * ชื่อผู้ชำธะเงิน:        |                       | ,                                      | ที่อยู่:             |                        |          |                     |
| 000       | ใบสั่งสื่อ<br>ทนังสือรับรองฯ                     | เจ้าของห้องชุดเลข         | ពី ០1                 |                                        | 89/01 ก.บางนา-ตราด 2 | 25 เขตบางนา กทม. 10260 |          |                     |
| 00        | ใบสำคัญจ่าย<br>ใบสำคัญทั่วไป                     | 🗋 ซำระดามเลขที่ไ          | เบแจ้งหนี้ 🔲 ชำธะส    | ่องหน้า 🔲 ซำระด่าใช้จ่ายอื่น ๆ         |                      |                        | ••••     |                     |
| ů<br>¢    | ธายงาน<br>ตั้งด่าพื้นฐาน                         | ลำดับ อ้างถึง             | วใบแจ้งหนี้ รายกา     | 5                                      |                      | ชำระเป็นเงิน ทมายเหตุ  |          |                     |
| °° ₹      | จัดการฐานข้อมูล<br>อรรกประโยชน์                  |                           |                       |                                        |                      |                        |          |                     |
|           |                                                  |                           |                       |                                        |                      |                        |          |                     |
|           |                                                  |                           |                       |                                        |                      |                        |          |                     |
|           |                                                  | บันทึก                    | ปิด                   |                                        |                      |                        |          |                     |
|           |                                                  |                           |                       |                                        |                      |                        |          |                     |
|           |                                                  |                           |                       |                                        |                      |                        |          |                     |
| ที่จัดเอี | ี<br>บรามสัลและ <u>D∗∖ SP SOFT</u> :             | SPC                       |                       |                                        |                      |                        |          |                     |
|           | 01 100 ga. D.(_31 3011                           |                           |                       |                                        |                      |                        |          | v1.00               |

## การบันทึกใบเสร็จรับเงิน > 1. ชำระตามเลขที่ใบแจ้งหนี้ (อ้างอิงใบแจ้งหนี้)

## 1. ชำระตามเลขที่ใบแจ้งหนี้ (อ้างอิงใบแจ้งหนี้)

เลือก 🛃 ชำระตามเลขที่ใบแจ้งหนี้ แล้วกดปุ่ม "ด้นหายอดด้างชำระ"

| 🛞 SP SOFT โปรแกรมบัญชันิติบุคคลอาคารชุด-หมู่บ้านจัดสรร                                                                                                    |                                                               |                      |                             | <u>_ 문 ×</u>                 |
|----------------------------------------------------------------------------------------------------|---------------------------------------------------------------|----------------------|-----------------------------|------------------------------|
| นิติบุคคลอาคารชุด เอสพี คอนโดมิเนียม                                                                                                    |                                                               |                      |                             | นายฟ้าหก เซียวสามสิบ 🎧 💶 🏣 🙈 |
| ทบ้าทลัก<br>มีข้อมูลหลัก                                                                                                    |                                                               |                      |                             |                              |
| เป็นเจริงการับ         ใบเสร็จรับเงินเลขที่:           โบแจ้งหนี้         * บ้านเลขที่:           โบเวางบิล         * บ้านเลขที่:           โบเลร็จรับเงินเลขที่:         * บ้านเลขที่:           โบเลร็จรับเงินเลขที่:         * บ้านเลขที่:           โบเลร็จรับเงินเลขที่:         * บ้านเลขที่:           โบเลร็จรับเงินเลขที่:         * บ้านเลขที่:           โบเลร็จรับเงินเลขที่:         * บ้านเลขที่: | วันที่ใบเสร็จ:<br>ชื่อเจ้าของร่วม:<br>เจ้าของห้องชุดเลขที่ 01 | 03/06/2567           | ธับล่วงทน้าดงเหลือ:<br>0.00 | ຣວມຮັບສຳຣະເປ็นເงิน:<br>0.00  |
| โบเสร็จรับเงิน * ชื่อผู้ชำระเงิน:                                                                                                    |                                                               | ที่อยู่:             |                             |                              |
| <ul> <li>โบสาดญรบ</li> <li>โบสั่งซื้อ</li> <li>เจ้าของท้องชุดเลขที่ 01</li> </ul>                                                                                                    |                                                               | 89/01 ก.บางนา-ตราด 2 | 25 เขดบางนา กทม. 10260      |                              |
| <ul> <li>ใบสำคัญจ่าย</li> <li>ใบสำคัญทั่วไป</li> </ul>                                                                                                    | ะล่วงหน้า 🔲 ซำระด่าใช้จ่ายอื่น ๆ                              | ด้นหายอดด้างขำระ     |                             |                              |
| <ul> <li>ธายงาน</li> <li>ลำดับ อ้างถึงใบแจ้งหนี้ รายก</li> <li>๑ั้งด่าพื้นฐาน</li> </ul>                                                                                                    | าร                                                            |                      | ช่าระเป็นเงิน ทมายเหตุ      |                              |
| 😪 จัดการฐานข้อมูล<br>📅 อรรถประโยชน์                                                                                                    |                                                               |                      |                             |                              |
| บันทึก ปิด                                                                                                    |                                                               |                      |                             |                              |
| ที่จัดเกียฐานข้อมูล: D:\_SP SOFT\SPC                                                                                                    |                                                               |                      |                             | v 1.00                       |

## การบันทึกใบเสร็จรับเงิน > 1. ชำระตามเลขที่ใบแจ้งหนี้ (อ้างอิงใบแจ้งหนี้)

้โปรแกรมจะแสดงรายการแจ้งหนี้ของบ้านเลขที่หรือห้องชุดที่ต้องการออกใบเสร็จ โดยเรียงตามวันที่แจ้งหนี้เก่าสุดลงไปหาใหม่

- สามารถดลิก 🗌 เพื่อเลือกรายการแจ้งหนี้ที่ต้องการออกใบเสร็จ

- สามารถแก้ไขจำนวนที่ต้องการรับชำระได้

| <b>นิติบุคคลอาศ</b><br>หน้าหลัก        | าา<br>บ้านเ<br>ห้องข | ลขที่: 89<br>វุดเลขที่: | A 10 1         | ซื่อเจ้าของธ่วม: | เจ้าของห้องชุดเลขที่ 01       | •            |                      |          |          | ນສີບ 🕋 🖳 🦷     |
|----------------------------------------|----------------------|-------------------------|----------------|------------------|-------------------------------|--------------|----------------------|----------|----------|----------------|
| ข้อมูลหลัก<br>ภานประจำวัน<br>บแจ้งหนี้ | <b>□</b> 5:          | บุจำนวน                 | มงินอัดโนมัติ  |                  |                               |              | C.                   |          |          | รวมรับชำระเป็น |
| บวางบิล                                |                      | ลำดับ                   | วันที่แจ้งหนี้ | ใบแจ้งหนี้       | รายการ                        | ประจำเดือน   | ยอ <b>ดด้า</b> งชำระ | ธับซำระ  | ดงเหลือ  |                |
| บลดทนี้                                |                      | 1                       | 01/01/2567     | INV-6701-0001    | 1000: ด่าใช้จ่ายส่วนกลาง      | IJ.Q67       | 1,055.89             | 1,055.89 | 0.00     | 0.0            |
| านังสือเตือนต้างชำระ                   |                      | 2                       | 01/02/2567     | INV-6702-0001    | 1000: ด่าใช้จ่ายส่วนกลาง      | n.w67        | 1,055.89             | 1,055.89 | 0.00     |                |
| บเสร็จรับเงิน                          | $\checkmark$         | 3                       | 01/02/2567     | INV-6702-0001    | 2000: ด่าน้ำประปา             | ມ. ຄ 67      | 140.00               | 140.00   | 0.00     |                |
| เบสาดญรบ<br>แส่งสัง                    |                      | 4                       | 01/03/2567     | INV-6703-0001    | 1000: ค่าใช้จ่ายส่วนกลาง      | มี.ค67       | 1,055.89             | 0.00     | 1,055.89 |                |
| เบลงขอ<br>หมังสีกรับรกงฯ               |                      | 5                       | 01/03/2567     | INV-6703-0001    | 2000: ด่าน้ำประปา             | n.w67        | 100.00               | 0.00     | 100.00   |                |
| นสำดักเจ่าย                            |                      | 6                       | 01/04/2567     | INV-6704-0001    | 1000: ด่าใช้จ่ายส่วนกลาง      | ເມ.ຍ67       | 1,055.89             | 0.00     | 1,055.89 |                |
| บสำคัญทั่วไป                           |                      | 7                       | 01/05/2567     | INV-6705-0001    | 1000: ด่าใช้จ่ายส่วนกลาง      | W. Q 67      | 1,055.89             | 0.00     | 1,055.89 |                |
| รายงาน                                 |                      | 8                       | 01/06/2567     | INV-6706-0001    | 1000: ด่าใช้จ่ายส่วนกลาง      | มี.ย. 67     | 1,055.89             | 0.00     | 1,055.89 |                |
| ตั้งด่าพื้นธาน                         |                      | 9                       | 01/06/2567     | INV-6706-0001    | 4000: ด่ารักษามิเดอร์น้ำประปา | มี.ย. 67     | 25.00                | 0.00     | 25.00    |                |
|                                        |                      | 10                      | 01/06/2567     | INV-6706-0001    | 2000: ด่าน้ำประปา             | W.O. 67      | 160.00               | 0.00     | 160.00   |                |
| รรกประโยช <i>น์</i>                    |                      | 11                      | 01/06/2567     | INV-6706-0001    | 5000: ค่าปรับ (เงินเพิ่ม)     | W.O. 67      | 52.80                | 0.00     | 52.80    |                |
| 5551105-1004                           |                      |                         |                |                  |                               | รวมทั้งสิ้น: | 6,813.14             | 2,111.78 | 4,701.36 |                |
|                                        |                      |                         |                |                  |                               |              |                      |          |          |                |
|                                        |                      |                         |                |                  | ตกลง ปี ปิด                   |              |                      |          |          |                |

## หรือสามารถระบุจำนวนเงินอัตโนมัติได้โดยเลือก 🗹 ระบุจำนวนเงินอัตโนมัติ จากนั้นกรอกจำนวนเงินที่ชำระ แล้วกดปุ่ม "ตรวจสอบ"

โปรแกรมจะทำการดำนวณรายการที่ต้องชำระให้อัตโนมัติ โดยเรียงตามวันที่แจ้งหนี้เก่าสุดลงไปหาใหม่

| SP SC       | FT โปรแกรมบัญชีนิติบุคคลอาคารจ             | ยุด-หมู่บ้า    | เล้ดสรร                 |                |                  |                                 |              |             |                     |          | <u> </u>                              |
|-------------|--------------------------------------------|----------------|-------------------------|----------------|------------------|---------------------------------|--------------|-------------|---------------------|----------|---------------------------------------|
| *           | <b>นิติบุคคลอาคา</b><br><sub>ทบำหลัก</sub> | บ้านเ<br>ห้องช | ลขที่: 89<br>ชุดเลขที่: | 9/01<br>A101   | ชื่อเจ้าของธ่วม: | เจ้าของห้องชุดเลขที่ 01         | ·            |             |                     |          | JIAU 🎧 🎹 🏣 🕰                          |
|             | ข้อมูลหลัก<br>งานประจำวัน<br>ในแจ้งหนี้    | <b>⊠</b> 5:    | ะบุจำนวเ                | นเงินอัดโนมัติ | 5000             | ) เรียงตามลำดับ 🔘 เลือกตามกลุ่ม | มรายรับ      |             | <b>.</b> (\$\$3088) | u        | <b>ຣວມຮັບ</b> ຈຳ <b>ຣະເປັ</b> ່นເงิน: |
|             | ใบวางบิล                                   |                | ล่ำดับ                  | วันที่แจ้งหนี้ | ใบแจ้งหนี้       | รายการ                          | ประจำเดือน   | ยอดด้างชำระ | รับชำระ             | ดงเหลือ  |                                       |
|             | ใบลดทนี้                                   |                | 1                       | 01/01/2567     | INV-6701-0001    | 1000: ด่าใช้จ่ายส่วนกลาง        | ມ 67         | 1,005.89    | 1.000.89            | 0.00     | 0.00                                  |
|             | ทนังสือเตือนด้างจำระ                       |                | 2                       | 01/02/2567     | INV-6702-0001    | 1000: ด่าใช้จ่ายส่วนกลาง        | n.w67        | 1,055.89    | 1,055.89            | 0.00     |                                       |
|             | ใบเสร็จรับเงิน                             |                | 3                       | 01/02/2567     | INV-6702-0001    | 2000: ด่าน้ำประปา               | U. a67       | 140.00      | 140.00              | 0.00     |                                       |
|             | ใบสำคัญรับ<br>ในสำคัญรับ                   |                | 4                       | 01/03/2567     | INV-6703-0001    | 1000: ค่าใช้จ่ายส่วนกลาง        | มี.ณ-67      | 1,055.89    | 1,055.89            | 0.00     |                                       |
|             | เบสงขอ<br>หนังสีอรับรองษ                   |                | 5                       | 01/03/2567     | INV-6703-0001    | 2000: ด่าน้ำประปา               | n.w67        | 100.00      | 100.00              | 0.00     |                                       |
|             | ในสำคัญจ่าย                                |                | 6                       | 01/04/2567     | INV-6704-0001    | 1000: ด่าใช้จ่ายส่วนกลาง        | IJ.067       | 1,055.89    | 1,000.89            | 0.00     |                                       |
|             | ใบสำคัญทั่วไป                              |                | 7                       | 01/05/2567     | INV-6705-0001    | 1000: ด่าใช้จ่ายส่วนกลาง        | W. A67       | 1,055.89    | 536.44              | 519.45   |                                       |
|             | รายงาน                                     |                | 8                       | 01/06/2567     | INV-6706-0001    | 1000: ค่าใช้จ่ายส่วนกลาง        | มี.ย. 67     | 1,055.89    | 0.00                | 1,055.89 |                                       |
| <b>9</b> ,0 | ตั้งค่าพื้นฐาน                             |                | 9                       | 01/06/2567     | INV-6706-0001    | 4000: ด่ารักษามิเดอร์น้ำประปา   | มี.ย. 67     | 25.00       | 0.00                | 25.00    |                                       |
|             | จัดการฐานข้อมล                             |                | 10                      | 01/06/2567     | INV-6706-0001    | 2000: ด่าน้ำประป <mark>า</mark> | W. Q. 67     | 160.00      | 0.00                | 160.00   |                                       |
| -           | อรรถประโยชน์                               |                | 11                      | 01/06/2567     | INV-6706-0001    | ธooo: ค่าปรับ (เงินเพิ่ม)       | W. Q. 67     | 52.80       | 0.00                | 52.80    |                                       |
|             |                                            |                |                         |                |                  |                                 | รวมทั้งสิ้น: | 6,813.14    | 5,000.00            | 1,813.14 |                                       |
|             |                                            |                |                         |                |                  | ตกลง ปิด                        |              |             |                     |          |                                       |

หรือเลือกให้โปรแกรมเลือกชำระตามกลุ่มรายรับก็สามารถทำได้เช่นกัน เช่นเลือกชำระเฉพาะด่าสวนกลาง แล้วกดปุ่ม "ตรวจสอบ"

| SP SOF | ประกรมบัญชันิติบุคคลอาคารข<br>นิติบุคคลอาคาร<br>หม่วนจัก                                                                                                    | (ด-หมู่บ้า<br><b>บ้าน</b> | แจ้ดสรร<br>เลขที่: 89                      | 9/01                                                                                                    | ชื่อเจ้าของร่วม:                                                                                                    | เจ้าของห้องชุดเลขที่ 01                                                                                                    |                                                                                                  | •                                                                                                    |                                                                                               |                                                                                                    |                                                                                                    | ນສີບ |                     |
|--------|----------------------------------------------------------------------------------------------------|---------------------------|--------------------------------------------|----------------------------------------------------------------------------------------------------|----------------------------------------------------------------------------------------------------|----------------------------------------------------------------------------------------------------|--------------------------------------------------------------------------------------------------|----------------------------------------------------------------------------------------------------|-----------------------------------------------------------------------------------------------|----------------------------------------------------------------------------------------------------|----------------------------------------------------------------------------------------------------|------|---------------------|
|        | ทน เกลเา<br>ข้อมูลหลัก<br>งานประจำวัน<br>ในหรังหยี่                                                                                                    | ทอง<br>⊻ ร                | ซุดเลขท:<br>ะบุจำนวเ                       | A101<br>นเงินอัดโนมัติ                                                                                                    | 5000                                                                                                    | ) เรียงตามลำดับ 💿 เลือกตามกลุ่ม                                                                                                    | รายรับ                                                                                           | ด่าส่วนกลาง<br>ด่าส่วนกลาง                                                                                                    | •                                                                                             | ดรวจสอ                                                                                                    | u .                                                                                                    |      | รວມຮັບຈຳ5ະເປ็นเงิน: |
|        | โบแจงทนี<br>ใบวางบิล<br>ใบลดทนี้<br>ทนังสือเดือนด้างชำระ<br>ใบเสร็จรับเงิน<br>ใบสำดัญรับ<br>ใบสำดัญรับ<br>ใบสำดัญรับ<br>ใบสำดัญร่าย<br>ใบสำดัญร่าย<br>ใบสำดัญร่าย<br>ใบสาดัญร่าย<br>ใบสาดัญร่าย<br>ใบสาดัญร่าย<br>ใบสาดัญร่าย<br>ใบสาดัญร่าย<br>ใบสาดัญร่าย<br>ใบสาดัญร่าย<br>ใบสาดัญร่าย<br>ใบสาดัญร่าย<br>ใบสาดัญร้าย<br>ใบสาดัญร้าย<br>เรียง<br>รายงาน<br>รายงาน<br>รายงาน |                           | <mark>ลำดับ</mark> 1 2 3 4 5 6 7 8 9 10 11 | <mark>วันที่แจ้งหนั้</mark><br>01/01/2567<br>01/02/2567<br>01/03/2567<br>01/03/2567<br>01/04/2567<br>01/06/2567<br>01/06/2567<br>01/06/2567 | ใบแจ้งหนั           INV-6701-0001           INV-6702-0001           INV-6702-0001           INV-6703-0001           INV-6703-0001           INV-6703-0001           INV-6706-0001           INV-6706-0001           INV-6706-0001           INV-6706-0001 | รายการ  1000: ด่าได้จ่ายส่วนกลาง  1000: ด่าได้จ่ายส่วนกลาง  2000: ด่าน้ำประปา  1000: ด่าได้จ่ายส่วนกลาง  2000: ด่าน้ำประปา  1000: ด่าได้จ่ายส่วนกลาง  1000: ด่าได้จ่ายส่วนกลาง  4000: ด่ารักษามิเตอร์น้ำประปา  2000: ด่าน้ำประปา  5000: ด่าปรับ (เงินเพิ่ม) | <mark>ประจำ</mark><br>ม.ด67<br>ม.ด67<br>ม.ด67<br>ม.ด67<br>ม.ย67<br>ม.ย. 67<br>ม.ย. 67<br>พ.ด. 67 | <ul> <li>ด่าน้ำประปา<br/>ด่าไฟฟ้า</li> <li>ด่ารักษามิเดะ<br/>เงินเพิ่ม</li> <li>อื่น ๆ</li> <li>7</li> <li>7</li> <li>7</li> <li>7</li> <li>7</li> <li>7</li> <li>7</li> </ul> | อร์นั้า<br>100.00<br>1,055.89<br>1,055.89<br>1,055.89<br>25.00<br>160.00<br>52.80<br>6,813.14 | <ul> <li>รับข่าระ</li> <li>0.00</li> <li>0.00</li> <li>0.00</li> <li>0.00</li> <li>0.00</li> <li>0.00</li> <li>0.00</li> <li>0.00</li> <li>0.00</li> <li>0.00</li> <li>0.00</li> <li>0.00</li> </ul> | <mark>ดงเหลือ</mark><br>1,055.89<br>1,055.89<br>140.00<br>1,055.89<br>1,055.89<br>1,055.89<br>1,055.89<br>25.00<br>160.00<br>52.80<br><b>6,813.14</b> |      |                     |
|        | มฐานข้อมูล: D:\_SP SO                                                                                                    | FT\SPO                    | с                                          |                                                                                                    |                                                                                                    |                                                                                                    |                                                                                                  |                                                                                                    |                                                                                               |                                                                                                    |                                                                                                    |      | v1.0(               |

### ้โปรแกรมจะทำการดำนวณรายการที่ต้องชำระให้อัตโนมัติ โดยเรียงตามวันที่แจ้งหนี้เก่าสุดลงไปหาใหม่ (เฉพะด่าสวนกลาง )

| ) SP SOFT โปร                  | lรแกรมบัญชีนิติบุคคลอาคาร <b>ะ</b>           | ชุด-หมู่บ้า  | นจัดสรร                  |                |                  |                                 |                             |                      |           |          | <u>_</u> 2 >>       |
|--------------------------------|----------------------------------------------|--------------|--------------------------|----------------|------------------|---------------------------------|-----------------------------|----------------------|-----------|----------|---------------------|
| 🚺 ໂ<br>🖌 ກທັ                   | <b>นิติบุคคลอาดา</b><br><sup>ทั</sup> หลัก   | บ้าน<br>ห้อง | แลขที่: 89<br>ชุดเลขที่: | 9/01<br>A101   | ซื่อเจ้าของธ่วม: | เจ้าของห้องซุดเลขที่ 01         | •                           |                      |           |          | ມສັບ 🎧 💻 🗮 📿        |
| ย้อมู<br>ชื่อมู<br>งาน<br>บแร่ | มูลหลัก<br>นประจำวัน<br><sub>เจ้ง</sub> หนึ่ | ⊻ 5          | ะบุจำนวเ                 | มเงินอัดโนมัติ | 5000 C           | ) เรียงตามลำดับ 💿 เลือกตามกลุ่ม | งรายรับ <b>ด</b> ่าส่วนกลาง |                      | • ดรวจสอเ |          | ຣວມຮັບຈຳຣະເປັນເຈົນ: |
| 🔿 ໃນວາ                         | ทงบิล                                        |              | ลำดับ                    | วันที่แจ้งหนี้ | ใบแจ้งหนี้       | รายการ                          | ประจำเดือน                  | ยอ <b>ดด</b> ้างชำระ | รับชำระ   | ดงเหลือ  |                     |
| 🔿 ໃບລ                          | เดทนี้                                       |              | 1                        | 01/01/2567     | INV-6701-0001    | 1000: ด่าใช้จ่ายส่วนกลาง        | ມ 67                        | 1,055.89             | 1,055.89  | 0.00     | 0.00                |
| O ทนัง                         | ังสือเตือนด้างชำระ                           |              | 2                        | 01/02/2567     | INV-6702-0001    | 1000: ด่าใช้จ่ายส่วนกลาง        | n.w67                       | 1,055.89             | 1,055.89  | 0.00     |                     |
|                                | สริจรับเงิน                                  |              | 3                        | 01/02/2567     | INV-6702-0001    | 2000: ด่าน้ำประปา               | IJ. Ø 67                    | 140.00               | 0.00      | 140.00   |                     |
|                                | กดญรบ<br>นั่งสั้อ                            |              | 4                        | 01/03/2567     | INV-6703-0001    | 1000: ด่าใช้จ่ายส่วนกลาง        | มี. ค 67                    | 1,055.89             | 1,055.89  | 0.00     |                     |
| <ul> <li>ทบัง</li> </ul>       | ังสือรับรองฯ                                 |              | õ                        | 01/03/2567     | INV-6703-0001    | 2000: ด่าน้ำประปา               | n.w67                       | 100.00               | 0.00      | 100.00   |                     |
| O lua                          | าตัญจ่าย                                     |              | 6                        | 01/04/2567     | INV-6704-0001    | 1000: ด่าใช้จ่ายส่วนกลาง        | IU.U67                      | 1,055.89             | 1,055.89  | 0.00     |                     |
| 🔵 ໃນສຳ                         | -<br>กดัญทั่วไป                              |              | 7                        | 01/05/2567     | INV-6705-0001    | 1000: ด่าใช้จ่ายส่วนกลาง        | W. Q 67                     | 1,055.89             | 776.44    | 279.45   |                     |
| 📄 ธาย                          | ยงาน                                         |              | 8                        | 01/06/2567     | INV-6706-0001    | 1000: ดาไซ่จายส่วนกลาง          | ມ.ຍ. 67                     | 1,055.89             | 0.00      | 1,055.89 |                     |
| 😓 ព័័រព                        | ด่าพื้นฐาน                                   |              | 9                        | 01/06/2567     | INV-6706-0001    | 4000: ด่ารักษามิเดอร์น้ำประปา   | มี.ย. 67                    | 25.00                | 0.00      | 25.00    |                     |
| 🖁 จัดเ                         | การฐานข้อมูล                                 |              | 10                       | 01/06/2567     | INV-6706-0001    | 2000: ด่าน้ำประปา               | W.a. 67                     | 160.00               | 0.00      | 160.00   |                     |
| <b>1</b> 055                   | รถประโยชน์                                   |              | 11                       | 01/06/2567     | INV-6706-0001    | 5000: ด่าปรับ (เงินเพิ่ม)       | W. a. 67                    | 52.80                | 0.00      | 52.80    |                     |
|                                |                                              |              |                          |                |                  |                                 | รวมทั้งสิ้น:                | 6,813.14             | 5,000.00  | 1,813.14 |                     |
|                                |                                              |              |                          |                |                  | ตกลง ปิด                        |                             |                      |           |          |                     |
|                                | นข้อมูล: D:\_SP SO                           | FT\SP        | с                        |                |                  |                                 |                             |                      |           |          | v 1.00              |

| ตกลง | ( ปี |
|------|------|
|      |      |

### ถ้ากรอกจำนวนเงินมากกว่ายอดด้างชำระ โปรแกรมจะแจ้งเตือน

| 🕐 SP SOFT โปรแกรมบัญชีนิติบุตุดลอาตารชุด-หมู่บ้านจัดสรร |                                                                              |                               |                  |                  |                                                         |                        |             |         |          |                     |  |  |
|---------------------------------------------------------|------------------------------------------------------------------------------|-------------------------------|------------------|------------------|---------------------------------------------------------|------------------------|-------------|---------|----------|---------------------|--|--|
|                                                         |                                                                              | บ้านเลขที่: ย<br>ห้องชุดเลขที | 39∕01<br>i: A101 | ซื่อเจ้าของธ่วม: | เจ้าของห้องซุดเลขที่ 01                                 | •                      |             |         |          | uāu 🎧 🖳 🔚 🕰         |  |  |
|                                                         | ข้อมูลหลัก<br>อิงานประจำวัน <b>ี่ ระบุจำนวนเงินอัดโนมัติ</b><br>◯ ใบแจ้งหนึ้ |                               |                  | 10000 @          | 10000 💿 เรียงตามลำดับ 🔿 เลือกตามกลุ่มรายรับ 🔹 🧰 ตรวจสอบ |                        |             |         |          | ຣວມຮັບຈຳຣະເປັນເຈີນ: |  |  |
|                                                         |                                                                              | ลำดับ                         | วันที่แจ้งหนี้   | ใบแจ้งหนี้       | รายการ                                                  | ประจำเดือน             | ยอดด้างชำระ | รับชำระ | ดงเหลือ  |                     |  |  |
|                                                         |                                                                              |                               | 01/01/2567       | INV-6701-0001    | 1000: ด่าใช้จ่ายส่วนกลาง                                | ມ.ຄ67                  | 1,055.89    | 0.00    | 1,055.89 |                     |  |  |
|                                                         |                                                                              | 2                             | 01/02/2567       | INV-6702-0001    | 1000: ด่าใช้จ่ายส่วนกลาง                                | n.W67                  | 1,055.89    | 0.00    | 1,055.89 |                     |  |  |
|                                                         |                                                                              | 3                             | 01/02/2567       | INV-6702-0001    | 2000: ด่าน้ำประปา                                       | IJ. <b>Q.</b> −67      | 140.00      | 0.00    | 140.00   |                     |  |  |
|                                                         |                                                                              | 4                             | 01/03/2567       | INV-6703-0001    | 1000: ด่าใช้จ่ายส่วนกลาง                                | มี.ด67                 | 1,005.89    | 0.00    | 1,055.89 |                     |  |  |
|                                                         |                                                                              | 5                             | 01/03/2567       | INV-6703-0001    | 2000: ด่าน้ำประปา                                       | n.w67                  | 100.00      | 0.00    | 100.00   |                     |  |  |
|                                                         |                                                                              | 6                             | 01/04/2567       | INV-6704-0001    | 100 SPSOFT                                              |                        | 1,055.89    | 0.00    | 1,055.89 |                     |  |  |
|                                                         |                                                                              | 7                             | 01/05/2567       | INV-6705-0001    | 100                                                     |                        | 1,055.89    | 0.00    | 1,055.89 |                     |  |  |
|                                                         |                                                                              | 8                             | 01/06/2567       | INV-6706-0001    | 100                                                     |                        | 1,055.89    | 0.00    | 1,055.89 |                     |  |  |
| <u>q</u> ,                                              |                                                                              | 9                             | 01/06/2567       | INV-6706-0001    | 400 จำนวนเงินต้องไม่เ <i>โ</i>                          | <b>โน 6,813.14 บาท</b> | 25.00       | 0.00    | 25.00    |                     |  |  |
| , Re                                                    |                                                                              | 10                            | 01/06/2567       | INV-6706-0001    | 200                                                     |                        | 160.00      | 0.00    | 160.00   | ×                   |  |  |
|                                                         |                                                                              | 11                            | 01/06/2567       | INV-6706-0001    | 500 J                                                   | ด                      | 52.80       | 0.00    | 52.80    | ×                   |  |  |
|                                                         |                                                                              |                               |                  |                  |                                                         |                        | 6,813.14    | 0.00    | 6,813.14 | ×                   |  |  |
|                                                         |                                                                              |                               |                  |                  |                                                         |                        |             |         |          | ×                   |  |  |
|                                                         |                                                                              |                               |                  |                  |                                                         |                        |             |         |          | ×                   |  |  |
|                                                         |                                                                              |                               |                  |                  |                                                         |                        |             |         |          |                     |  |  |
|                                                         |                                                                              |                               |                  |                  |                                                         |                        |             |         |          |                     |  |  |
|                                                         |                                                                              |                               |                  |                  |                                                         |                        |             |         |          |                     |  |  |
|                                                         |                                                                              |                               |                  |                  |                                                         |                        |             |         |          |                     |  |  |
|                                                         |                                                                              |                               |                  |                  |                                                         |                        |             |         |          |                     |  |  |
|                                                         |                                                                              |                               |                  |                  |                                                         |                        |             |         |          |                     |  |  |
|                                                         |                                                                              |                               |                  |                  | ตกลง ปี                                                 | a                      |             |         |          |                     |  |  |
|                                                         |                                                                              | FT\SPC                        |                  |                  |                                                         |                        |             |         |          |                     |  |  |

การบันทึกใบเสร็จรับเงิน > 1. ชำระตามเลขที่ใบแจ้งหนี้ (อ้างอิงใบแจ้งหนี้)

| SP SC      | OFT โปรแกรมบัญชีนิติบุคคลอาคารช         | งุ่ด-หมู่บ้านจัดสรร              |                |                  |                               |              |             |          |         | <u> </u>             | × |
|------------|-----------------------------------------|----------------------------------|----------------|------------------|-------------------------------|--------------|-------------|----------|---------|----------------------|---|
|            | <b>นิติบุคคลอาดา</b><br>ทน้ำหลัก        | บ้านเลขที่: 89<br>ห้องซุดเลขที่: | 9/01<br>A101   | ซื่อเจ้าของธ่วม: | เจ้าของห้องซุดเลขที่ 01       |              |             |          |         | ມສັບ 🎧 🖳 🧮 🧮         |   |
|            | ข้อมูลหลัก<br>งานประจำวัน<br>ใบแจ้งหนึ่ | 🗹 ระบุจำนวเ                      | นเงินอัดโนมัติ | 6813.14 •        | ) เรียงตามลำดับ 🔿 เลือกตามกะ  | ลุ่มรายรับ   | • ตรวจสอบ   |          |         | ຮວມຮັບສຳຣະເປົ້นເຈີน: |   |
| Õ          | ใบวางบิล                                | ลำดับ                            | วันที่แจ้งหนี้ | ใบแจ้งหนี้       | รายการ                        | ประจำเดือน   | ยอดด้างชำระ | ธับชำระ  | ดงเหลือ |                      |   |
| 0          | ใบลดทนี้                                | ✓ 1                              | 01/01/2567     | INV-6701-0001    | 1000: ด่าใช้จ่ายส่วนกลาง      | IJ.Q67       | 1,055.89    | 1,055.89 | 0.00    | 5,000.00             |   |
| 0          | ทนังสือเตือนด้างชำธะ                    | 2                                | 01/02/2567     | INV-6702-0001    | 1000: ด่าใช้จ่ายส่วนกลาง      | n.w67        | 1,055.89    | 1,055.89 | 0.00    |                      |   |
| 0          | ใบเสร็จรับเงิน                          | ✓ 3                              | 01/02/2567     | INV-6702-0001    | 2000: ด่าน้ำประปา             | IJ. a 67     | 140.00      | 140.00   | 0.00    |                      |   |
| 0          | ใบสำคัญรับ<br>านส่งสัด                  | ✓ 4                              | 01/03/2567     | INV-6703-0001    | 1000: ด่าใช้จ่ายส่วนกลาง      | มี.ค67       | 1,055.89    | 1,055.89 | 0.00    |                      |   |
|            | เบลงขข<br>หนังสีกรับรองฯ                | 🖌 5                              | 01/03/2567     | INV-6703-0001    | 2000: ด่าน้ำประปา             | n.w67        | 100.00      | 100.00   | 0.00    |                      |   |
| õ          | ในสำคัญจ่าย                             | 6                                | 01/04/2567     | INV-6704-0001    | 1000: ด่าใช้จ่ายส่วนกลาง      | IJJ.867      | 1,055.89    | 1,055.89 | 0.00    |                      |   |
| ŏ          | ໃບສຳ <i>ທັ</i> ญກັ່ວໄປ                  | 7                                | 01/05/2567     | INV-6705-0001    | 1000: ด่าใช้จ่ายส่วนกลาง      | W. Q67       | 1,055.89    | 1,055.89 | 0.00    |                      |   |
|            | รายงาน                                  | ✓ 8                              | 01/06/2567     | INV-6706-0001    | 1000: ด่าใช้จ่ายส่วนกลาง      | มี.ย. 67     | 1,055.89    | 1,055.89 | 0.00    |                      |   |
| <b>0</b> 0 | ตั้งค่าพื้นฐาน                          | 9                                | 01/06/2567     | INV-6706-0001    | 4000: ด่ารักษามิเดอร์น้ำประปา | มี.ย. 67     | 25.00       | 25.00    | 0.00    |                      |   |
| Ř          | -<br>จัดการฐานข้อมูล                    | ✓ 10                             | 01/06/2567     | INV-6706-0001    | 2000: ด่าน้ำประปา             | W. Q. 67     | 160.00      | 160.00   | 0.00    | ×                    |   |
| Ř          | อรรถประโยชน์                            | ✓ 11                             | 01/06/2567     | INV-6706-0001    | ธดดด: ค่าปรับ (เงินเพิ่ม)     | W. Q. 67     | 52.80       | 52.80    | 0.00    | ×                    |   |
|            |                                         |                                  |                |                  |                               | รวมทั้งสิ้น: | 6,813.14    | 6,813.14 | 0.00    | ×                    |   |
|            |                                         |                                  |                |                  | ตกลง โปด                      | n            |             |          |         |                      |   |
| ที่จัดเมื  | ถ็บฐานข้อมูล: D:\_SP SO                 | FT\SPC                           |                |                  |                               |              |             |          |         |                      | 0 |
|            | <u>د</u>                                |                                  |                |                  |                               |              |             |          |         |                      |   |

ดังนั้นต้องกรอกจำนวนเงินให้เท่ากับยอดด้างชำระ แล้วกดปุ่ม "ตกลง" \*\*\* (กดปุ่ม "ตกลง" เพื่อทำรายการต่อขั้นตอนถัดไป หรือกดปุ่ม "ปิด" เพื่อออก)

## การบันทึกใบเสร็จรับเงิน > 1. ชำระตามเลขที่ใบแจ้งหนี้ (อ้างอิงใบแจ้งหนี้)

### แสดงรายการที่จะออกใบเสร็จรับเงินที่เลือกจากหน้าที่แล้ว ซึ่งย**ังสามารถเพิ่มหรือ<mark>ลบ</mark>รายการได**้

| 😗 SP SO    | )FT โปรแกรมบัญชีนิติบุคคลอาคารชุด-หมู่ | บ้านจัดสรร                           |                    |                                 |                      |                        |                              | ×    |
|------------|----------------------------------------|--------------------------------------|--------------------|---------------------------------|----------------------|------------------------|------------------------------|------|
| ſ          | นิติบุคคลอาคารชุเ                      | ิ <b>ด เอสพี ดอนโดม</b> ี            | ជើខររ              |                                 |                      |                        | นายฟ้าหก เขียวสามสิบ 🎧 🚝 🗮 🗔 | CAIN |
| Â          | ทบ้าหลัก                               | เพิ่มใบเสร็จรับเงิเ                  | 1                  |                                 |                      |                        |                              | 1    |
|            | ข้อมูลหลัก                             |                                      |                    |                                 |                      |                        |                              |      |
| E.         | งานประจำวัน                            | ใบเสร็จรับเงินเลขที่:                |                    | วันที่ใบเสร็จ:                  | 03/06/2567           |                        | รวมรับชำระเป็นเงิน:          |      |
| 0          | ไปแจ้งที่มี<br>ในวารมีเล               | * บ้านเลขที่:                        | ห้องชดเลขที่:      | ชื่อเจ้าของร่วม:                | 1121                 | รับล่วงทน้าดงเหลือ:    |                              |      |
| õ          | ใบลดทนี้                               |                                      |                    |                                 |                      |                        | 6.813.14                     |      |
| õ          | ทนังสือเตือนค้างจำระ                   | 89/01                                | A101               | เจ้าของห้องชุดเลขที่ 01         |                      | 0.00                   | -,                           |      |
| 0          | ใบเสร็จรับเงิน                         | <ul> <li>ชื่อผู้ชำระเงิน:</li> </ul> |                    |                                 |                      |                        |                              |      |
| 0          | ใบสำคัญรับ<br>ใบสั่งสื้อ               | เจ้าของห้องซุดเลขที่                 | 01                 |                                 | 89/01 ถ.บางนา-ตราด 2 | 25 เขตบางนา กทม. 10260 |                              |      |
| Õ          | ทนังสือรับรองฯ                         |                                      |                    |                                 |                      |                        |                              |      |
| 0          | ใบสำคัญจ่าย                            | 🔲 ซำระตามเลขที่ใบ                    | แจ้งหนี้ 🔲 ซำระล่  | ่องหน้า 🔲 ชำระด่าใช้จ่ายอื่น ๆ  |                      |                        |                              |      |
| 0          | ใบสำคัญทั่วไป                          |                                      |                    |                                 |                      |                        |                              |      |
| E<br>Ö.    | รายงาน                                 | ลำดับ อ้างถึงใ                       | บแจ้งหนี้ ธายก     | าร                              |                      | ชำระเป็นเงิน หมายเหตุ  |                              |      |
| ~~~<br>■∘  | ດັ້ງດາວຮອນພ້ອມອ                        | 1 INV-670                            | 01-0001 1000       | : ค่าใช้จ่ายส่วนกลาง(ม.ค.–67)   |                      | 1,055.89               | ×                            |      |
| <b>≈</b> ≎ | งพิการฐานขอมูล                         | 2 INV-670                            | 02-0001 1000       | : ค่าใช้จ่ายส่วนกลาง(ก.พ.–67)   |                      | 1,055.89               | ×                            |      |
|            | 0331103-1000                           | 3 INV-670                            | 02-0001 2000       | : ค่าน้ำประปา(ม.ค67)            |                      | 140.00                 | ×                            |      |
|            |                                        | 4 INV-670                            | 3-0001 1000        | : ค่าใช้จ่ายส่วนกลาง(มี.ค67)    |                      | 1,055.89               | ×                            |      |
|            |                                        | 5 INV-670                            | 3-0001 2000        | : ค่าน้ำประปา(ก.พ67)            |                      | 100.00                 | ×                            |      |
|            |                                        | ชำระโดย:                             | •••••              |                                 |                      |                        |                              |      |
|            |                                        | 🔘 1. เงินสด                          | 🔘 2. เงินโอน       | 🔘 3. ทักซำระล่วงหน้า 🛛 🔘 4. เชื | ก 🔿 5. อื่นๆ         |                        |                              | I    |
|            |                                        | เซ็ดเลขที่:                          | เซ็ดลงวันที่/โอนว่ | ันที่: ธนาดาร:                  |                      | สาขา:                  |                              |      |
|            |                                        |                                      |                    | × 🚞 ==กรุณาเลือก==              |                      | •                      |                              |      |
|            |                                        | N1060863                             |                    |                                 |                      |                        |                              |      |
|            |                                        | กมายเทพุ.                            |                    |                                 |                      |                        |                              |      |
|            |                                        |                                      |                    |                                 |                      |                        |                              |      |
| ที่จัดเก็  | ับฐานข้อมูล: D:\_SP SOFT\S             | PC                                   |                    |                                 |                      |                        | v1.0                         | 00   |
|            |                                        |                                      |                    |                                 |                      |                        |                              |      |

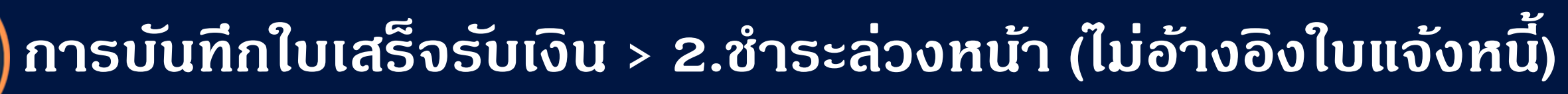

## 2. ชำระล่วงหน้า (ไม่อ้างอิงใบแจ้งหนี้))

้เลือก 🗹 ชำระล่วงหน้า แล้วทำการกรอกรายการรรับเงิน, จำนวนหน่วย, ราดาต่อหน่วย, และหมายเหตุ เมื่อกรอกข้อมูลครบถ้วนแล้ว กดปุ่ม "เพิ่ม"

| SP SO         | FT โปรแกรมบัญชีนิติบุคคลอาคารชุด                      | หมู่บ้านจัดสรร                                                                                                    |                               |                                               |                              |                                             |                          |               | _ & ×                              |  |  |
|---------------|-------------------------------------------------------|----------------------------------------------------------------------------------------------------|-------------------------------|-----------------------------------------------|------------------------------|---------------------------------------------|--------------------------|---------------|------------------------------------|--|--|
| f             | นิติบุคคลอาคาร                                        | ชุด เอสพี คอนโดมิ                                                                                                    | เนียม                         |                                               |                              |                                             |                          | นายฟัาหก เขีย | ວສາມສັບ 🎧 💶 🗮 🖓                    |  |  |
|               | ทน้ำหลัก<br>ข้อมูลหลัก                                | เพิ่มใบเสร็จรับเงิ                                                                                                    | u                             |                                               |                              |                                             |                          |               |                                    |  |  |
| <b>₽</b> 000  | งานประจำวัน<br>ใบแจ้งทนี้<br>ใบวางบิล<br>ใบลดทนี้     | ใบเสร็จรับเงินเลขที่:<br>* บ้านเลขที่:<br>89701                                                                                              | ท้องชุ <mark>ดเล</mark> ขที่: | ชื่อเจ้าของธ่วม:<br>เจ้าของห้องชอ             | วันที่ใบเสร็จ:<br>เลขที่ 0.1 | 03/06/2567 📩<br>รับส่วงทน้าดงเหลือ:<br>0.00 |                          |               | ຣວມຣັບສຳຣະເປັີີ່ແເ⊽ີແ:<br>6,813.14 |  |  |
| 0             | ทนังสือเตือนค้างชำระ<br>ใบเสร็จรับเงิน                | * ชื่อผู้ช่วระเงิน:                                                                                                    |                               | 10 1000110000                                 | 1001 01                      | ที่อย่า                                     |                          |               |                                    |  |  |
| 00            | ใบสำคัญรับ<br>ใบสั่งซื้อ                              | เจ้าของห้องชุดเลขที่                                                                                                    | 01                            |                                               |                              | 89/01 ก.บางนา-ตราด                          | 1 25 เขตบางนา กทม. 10260 |               |                                    |  |  |
| 000           | ทนงสอรบรองฯ<br>ใบสำคัญจ่าย<br>ใบสำคัญทั่วไป<br>รายงาน | <ul> <li>ชำระดามเลขที่ใบแจ้งหนี้  ชำระล่วงหน้า  ชำระด่าใช้จ่ายอื่น ๆ</li> <li>รายการรับเงิน: จำนวนหน่วย: ราดาด่อหน่วย: ทุมายเทดู:</li> </ul> |                               |                                               |                              |                                             |                          |               |                                    |  |  |
| <b>∞</b><br>⊪ | ตั้งค่าพื้นฐาน<br>ฉัดการรามข้อมูล                     | 1000-1: ด่าใช้จ่าย                                                                                                    | ยส่วนกลางรับล่วงท             | เน้า •                                        | 1.00 2,                      | 686.86 ก.ค ก.ย. 67                          | ł                        | ເພັ່ມ         |                                    |  |  |
| ñ             | อธรถประโยชน์                                          | ลำดับ อ้างถึง                                                                                                    | ใบแจ้งหนี้ ธายกา              | 15                                            |                              |                                             | ขำระเป็นเงิน หมายเทต     |               | ·······                            |  |  |
|               |                                                       | 7 INV-67                                                                                                    | 05-0001 1000                  | : ด่าใช้จ่ายส่วนกล                            | N(₩. <b>Ω</b> .−67)          |                                             | 1,055.89                 |               |                                    |  |  |
|               |                                                       | 8 INV-67                                                                                                    | 06-0001 1000                  | : <mark>ค่าใช</mark> ่จ่ายส่วนกล <sub>้</sub> | າง(ມື.ຍ. 67)                 |                                             | 1,055.89                 |               |                                    |  |  |
|               |                                                       | 9 INV-67                                                                                                    | 06-0001 4000                  | : ด่ารักษามิเตอร์น้                           | าประปา(มิ.ย. 67)             |                                             | 25.00                    |               |                                    |  |  |
|               |                                                       | 10 INV-67                                                                                                    | 06-0001 2000                  | : ดานาบระบา(พ.ด.<br>: ด่าปรับ (เงินเพิ่น)     | . 67)<br>(W. 0. 67)          |                                             | 5280                     |               |                                    |  |  |
|               |                                                       | สาระโดย:                                                                                                    | 00 0001 5000                  | . 11000 (100100)                              | (W.VL 07)                    |                                             | 52.00                    |               | -                                  |  |  |
|               |                                                       | 0 1. เงินสด                                                                                                    | 🔘 2. เงินโอน                  | 🔘 3. ทักซำระล่                                | วงหน้า 🛛 4. เซ็ต             | ก 🔿 5. อื่น ๆ                               |                          |               |                                    |  |  |
|               |                                                       | เซ็ดเลขที่:                                                                                                    | เซ็ดลงวันที่/โอนวั            | ันที่: ธนาด                                   | ns:                          |                                             | สาขา:                    |               |                                    |  |  |
|               |                                                       |                                                                                                    |                               | x 📻 == f                                      | ารุณาเลือก==                 |                                             | •                        |               |                                    |  |  |
| ที่จัดเก็     | บฐานซ้อมูล: D:\_SP SOFT                               | SPC                                                                                                    |                               |                                               |                              |                                             |                          |               | v1.00                              |  |  |

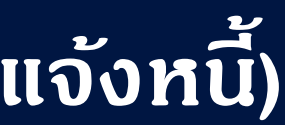

## การบันทึกใบเสร็จรับเงิน > 2.ชำระล่วงหน้า (ไม่อ้างอิงใบแจ้งหนี้)

### แสดงรายการรับชำระล่วงหน้า ซึ่งยังสามารถเพิ่มหรือ<mark>ลบ</mark>รายการได้

| 🚯 SP SOFT โปรแกรมบัญชันิติบุคคลอาคารชุด-หมู่บ้านจัดสรร |
|--------------------------------------------------------|
|                                                        |

| SP SC                                                                                                    | DFT โปรแกรมปัญชันดิบุคคลอาคารชุด-หม<br>นิติบุคคลอาคาธชุ                                             | <sup>มู่บ้านจัดสรร</sup><br>ด เอสพี ดอนโดมิ     | ជើខរ                                  |                                                                                              |                      |                             | นายฟ้าหก เขียวส | aามสิบ 🎧 🚝 🚝 เกิ                   |
|----------------------------------------------------------------------------------------------------|----------------------------------------------------------------------------------------------------|-------------------------------------------------|---------------------------------------|----------------------------------------------------------------------------------------------|----------------------|-----------------------------|-----------------|------------------------------------|
| <b>☆</b>                                                                                                    | ทน้าหลัก<br>ข้อมูลหลัก<br>งานประจำวัน<br>ใบแจ้งหนี้<br>ใบวางบิล<br>ใบลดทนี้<br>ทนังสือเตือนตั้งชำระ | เพิ่มใบเสร็จรับเงิ                              | u                                     |                                                                                              |                      |                             |                 |                                    |
| 0000                                                                                                    |                                                                                                    | ใบเสร็จรับเงินเลขที่:<br>* บ้านเลขที่:<br>89/01 | <mark>ห้องชุดเลขที่:</mark><br>A 10 1 | วันที่ไบเสร็จ:<br>ซื่อเจ้าของธ่วม:<br>เจ้าของห้องชุดเลขที่ 01                                | 03/06/2567           | รับล่วงทน้าดงเหลือ:<br>0.00 |                 | ຣວມຣັບສຳຣະເປົ້ີແເຈັນ:<br>10,000.00 |
| 0                                                                                                    | ใบเสร็จรับเงิน<br>ใ                                                                                 | <ul> <li>ชื่อผู้ชำระเงิน:</li> </ul>            |                                       |                                                                                              | ที่อยู่:             |                             |                 |                                    |
| 000                                                                                                    | โบสำคัญรับ<br>ใบสั่งซื้อ<br>หนังสือรับรองฯ                                                          | เจ้าของห้องชุดเลขที่                            | 01                                    |                                                                                              | 89/01 ก.บางนา-ตราด ส | 25 เขตบางนา กทม. 10         | 260             |                                    |
| <ul> <li>ทันงสองปรองฯ</li> <li>ไปสำคัญจ่าย</li> <li>ชำระดามเลขที่ใบแจ้งหนี้ ชำระล่วงหน้า ชำระค่าใช้จ่ายอื่น ๆ</li> <li>ใบสำคัญทั่วไป</li> </ul> |                                                                                                    |                                                 |                                       |                                                                                              |                      |                             |                 |                                    |
|                                                                                                    | รายงาน                                                                                              | ลำดับ อ้างถึง                                   | ใบแจ้งหนี้ รายก                       | าร                                                                                           |                      | ชำระเป็นเงิน หมา            | อเทต            |                                    |
| <b>%</b>                                                                                                    | ตั้งค่าพื้นฐาน                                                                                      | 8 INV-67                                        | 06-0001 1000                          | ว: ด่าใช้จ่ายส่วนกลาง(มิ.ย. 67)                                                              |                      | 1,055.89                    |                 | ×                                  |
| ŝ                                                                                                    | จัดการฐานข้อมูล                                                                                     | 9 INV-67                                        | 06-0001 4000                          | ว: ด่ารักษามิเตอร์น้ำประปา(มิ.ย. 67)                                                         |                      | 25.00                       |                 | ×                                  |
|                                                                                                    | อรรถบระเยซน                                                                                         | 10 INV-67                                       | 06-0001 2000                          | ว: ด่าน้ำประปา(พ.ค. 67)                                                                      |                      | 160.00                      |                 | ×                                  |
|                                                                                                    |                                                                                                    | 11 INV-67                                       | 06-0001 5000                          | ว: อ่วปรับ (เงิบเพิ่ม)(พ.ค. ธร)                                                              |                      | 52.80                       |                 |                                    |
|                                                                                                    |                                                                                                    | 12                                              | 1000                                  | )-1: ด่าใช้จ่ายส่วนกลางรับล่วงหน้า                                                           |                      | 2,686.86 n.a.               | - N.U. 67       | ×                                  |
|                                                                                                    |                                                                                                    | ชาระโดย:                                        | O 2. เงินโอน<br>เซ็ดลงวันที่∕โอนว่    | <ul> <li>O 3. ทักซำระล่วงหน้า</li> <li>O 4. เชื</li> <li>วันที่: ธนาดาร:</li> <li></li></ul> | ด 🔘 5. อื่น ๆ        | สาขา:<br>•                  |                 |                                    |
| ที่จัดเก็                                                                                                    | ใบฐานฮ้อมูล: D:\_SP SOFT\ง                                                                          | SPC                                             |                                       |                                                                                              |                      |                             |                 | v 1.00                             |
|                                                                                                    |                                                                                                    |                                                 |                                       |                                                                                              |                      |                             |                 |                                    |

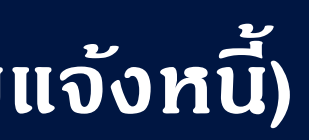

## การบันทึกใบเสร็จรับเงิน > 3.ชำระด่าใช้จ่ายอื่น ๆ (ไม่อ้างอิงใบแจ้งหนี้)

## 3.ชำระด่าใช้จ่ายอื่น ๆ (ไม่อ้างอิงใบแจ้งหนี้))

้เลือก 🗹 ชำระด่าใช้จ่ายอื่น ๆ แล้วทำการกรอกรายการรรับเงิน, จำนวนหน่วย, ราดาต่อหน่วย, และหมายเหตุ เมื่อกรอกข้อมูลครบก้วนแล้ว กดปุ่ม "เพิ่ม"

| SP SO      | FT โปรแกรมปัญชินิติบุคคลอาคารชุด-s                                                                                                    | หมู่บ้านจัดสรร                                                                                                    |                                                     |                                                      |                                                                         |                                                                                                    |              |          | <u>_ 문 ×</u>                         |
|------------|----------------------------------------------------------------------------------------------------|----------------------------------------------------------------------------------------------------|-----------------------------------------------------|------------------------------------------------------|-------------------------------------------------------------------------|----------------------------------------------------------------------------------------------------|--------------|----------|--------------------------------------|
| ſ          | นิติบุคคลอาคารช                                                                                                    | มุด เอสพี <mark>ด</mark> อนโดมิเ                                                                                                    | បើខររ                                               |                                                      |                                                                         |                                                                                                    |              | นายฟ้าหก | เขียวสามสิบ 🎧 💶 🗮 เดิง               |
|            | ทน้ำหลัก                                                                                                    | เพิ่มใบเสร็จรับเงิเ                                                                                                    | 1                                                   |                                                      |                                                                         |                                                                                                    |              |          | 1                                    |
| n 00000000 | ข้อมูลหลัก<br>งานประจำวัน<br>ใบแจ้งทนี้<br>ใบวางบิล<br>ใบลดทนี้<br>ทนังสือเตือนตังชำระ<br>ใบเสร็จรับเงิน<br>ใบสำคัญรับ<br>ใบสั่งซื้อ<br>ทนังสือรับรองฯ<br>ใบสำคัญจ่าย<br>ใบสำคัญทั่วไป<br>รายงาน<br>ตั้งด่าพื้นฐาน | ใบเสร็จรับเงินเลขที่:<br>* บ้านเลขที่:<br>89/01<br>* ชื่อผู้ชำระเงิน:<br>เจ้าของห้องชุดเลขที่<br>บ ชำระดามเลขที่ใบ<br>รายการรับเงิน: | ท้องชุดเลขที่:<br>A 10 1<br>0 1<br>แจ้งหนี้ 🔲 ชำธะส | ชื่อเจ้าของธ่วม:<br>เจ้าของห้องชุง<br>ล่วงหน้า 🕑 ชำธ | วันที่ใบเสร็จ:<br>ภเลขที่ 01<br>ะด่าใช้จ่ายอื่น ๆ<br>จำนวนหน่วย: ราดาด่ | รีง: 03/06/2567 📷<br>รับล่วงทน้าดงเหลือ:<br>0.00<br>ที่อยู่:<br>89/01 ก.บางนา-ตราด 25 เขตบางนา กทม. 10260 |              |          | ຣວມຣັບສຳຣະເປີ້ີ ແເຈົ້າເ<br>10,000.00 |
| 80         |                                                                                                    | 6001: ด่าดีย์การ์ด                                                                                                    |                                                     | •                                                    | 1.00                                                                    | 00.00 # 1024.701                                                                                          |              |          |                                      |
| **         | จัดการฐานข้อมูล                                                                                                    |                                                                                                    |                                                     |                                                      | 1.00                                                                    | # 1234 701                                                                                                |              |          |                                      |
|            | อรรถประเยชน                                                                                                    | ล่ำดับ อ้างถึงใ                                                                                                    | บแจ้งหนี้ ธายก                                      | าร                                                   |                                                                         |                                                                                                    | ชำระเป็นเงิน | ทมายเทตุ |                                      |
|            |                                                                                                    | 1 INV-670                                                                                                    | 01-0001 100                                         | o: <mark>ด่าใช้จ่ายส่วนก</mark> ล                    | าาง(ม. <b>ด.</b> −67)                                                   |                                                                                                    | 1,055.89     |          | ×                                    |
|            |                                                                                                    | 2 INV-670                                                                                                    | 02-0001 100                                         | o: ดำไซ้จ่ายส่วนกล                                   | าาง( <b>∩.</b> ₩.−67)                                                   |                                                                                                    | 1,055.89     |          | × *                                  |
|            |                                                                                                    | 3 INV-670                                                                                                    | 02-0001 200                                         | 0: ดานาบระบา(ม.ด<br>ด: ด่าใช้อ่ายส่วนกร              | n-67)                                                                   |                                                                                                    | 140.00       |          |                                      |
|            |                                                                                                    | 5 INV-670                                                                                                    | 03-0001 2000                                        | o: ด่าน้ำประปา(ก.เ                                   | u-67)                                                                   |                                                                                                    | 100.00       |          |                                      |
|            |                                                                                                    | ชำระโดย:                                                                                                    |                                                     |                                                      |                                                                         |                                                                                                    | 100.00       |          |                                      |
|            |                                                                                                    | 🔘 า. เงินสด                                                                                                    | 🔾 2. เงินโอน                                        | 🔘 3. ทักซำระส                                        | ล่วงหน้า 🛛 🧿 4. เซ็ต                                                    | า 🔘 5. อื่น ๆ                                                                                             |              |          |                                      |
|            |                                                                                                    | เช็ดเลขที่:                                                                                                    | เซ็ดลงวันที่/โอนว่                                  | วันที่: ธนาด                                         | การ:                                                                    |                                                                                                    | สาขา:        |          |                                      |
|            |                                                                                                    |                                                                                                    |                                                     |                                                      | กรุณาเลือก==                                                            |                                                                                                    | •            |          |                                      |
| ที่จัดเก็  | บฐานข้อมูล: D:\_SP SOFT\                                                                                                    | SPC                                                                                                    |                                                     |                                                      |                                                                         |                                                                                                    |              |          | v 1.00                               |
|            |                                                                                                    |                                                                                                    |                                                     |                                                      |                                                                         |                                                                                                    |              |          |                                      |

## การบันทึกใบเสร็จรับเงิน 3.ชำระด่าใช้จ่ายอื่น ๆ (ไม่อ้างอิงใบแจ้งหนี้

### แสดงธายการรับชำระด่าใช้จ่ายอื่น ๆซึ่งย**ังสามารถเพิ่มหร**ือ<mark>ลบ</mark>รายการได้

| 😗 SP SC     | SP SOFT โปรแกรมปัญชันิติบุคคลอาคารชุด-หมู่บ้านจัดสรร                                                                                                    |                                                                              |                                                                                 |                                                                                                    |                      |                                                                             |                                      |                                   |
|-------------|----------------------------------------------------------------------------------------------------|------------------------------------------------------------------------------|---------------------------------------------------------------------------------|----------------------------------------------------------------------------------------------------|----------------------|-----------------------------------------------------------------------------|--------------------------------------|-----------------------------------|
|             | นายฟ้าหก เขียวสามสิบ 🥋 🚝 🚘 🔩                                                                                                    |                                                                              |                                                                                 |                                                                                                    |                      |                                                                             |                                      |                                   |
| <b>☆</b>    | ทน้ำหลัก<br>ข้อมูลหลัก                                                                                                    | เพิ่มใบเสร็จรับเงิ                                                           | u                                                                               |                                                                                                    |                      |                                                                             |                                      |                                   |
| 00000       | งานประจำวัน<br>ใบแจ้งหนี้<br>ใบวางบิล<br>ใบลดหนี้<br>ทนังสือเตือนต้างจำระ<br>ใบเสร็จรับเงิน<br>ใบสำคัญรับ<br>ใบส่งสือ<br>ทนังสือรับรองฯ<br>ใบสำคัญจ่าย<br>ใบสำคัญว่าย<br>ใบสำคัญว่าป | ใบเสร็จรับเงินเลขที่:<br>* บ้านเลขที่:<br>89/01<br>* สื่อผู้สำระเงิน:        | ท้องชุดเลขที่:<br>A 1 0 1                                                       | วันที่ใบเสร็จ:<br>ซื่อเจ้าของร่วม:<br>เจ้าของห้องชุดเลขที่ 01                                                                                                 | 03/06/2567 🚞         | ธับล่วงหน้าดงเท                                                             | ลือ:<br>0.00                         | ຣວມຣັບສຳຣະເປົ້นເงิน:<br>10,000.00 |
| 00000       |                                                                                                    | เจ้าของห้องชุดเลขที<br>ป ชำระดามเลขที่ใน                                     | อ่ 0 1<br>มแจ้งหนี้ 🔲 ซำธะล่ะ                                                   | องหน้า 🔲 ซำระด่าใช้จ่ายอื่น ๆ                                                                                                    | 89/01 ก.บางนา-ตราด 2 | 25 เขดบางนา กทม                                                             | J. 10260                             |                                   |
| an \$ ‱ \$∎ | รายงาน<br>ดั้งค่าพื้นฐาน<br>จัดการฐานข้อมูล<br>อรรถประโยชน์                                                                                                    | <mark>ลำดับ อ้างถึง</mark><br>9 INV-67<br>10 INV-67<br>11 INV-67<br>12<br>13 | ใบแจ้งหนี้ รายก<br>06-0001 4000<br>06-0001 2000<br>06-0001 5000<br>1000<br>6001 | าร<br>: ค่าธักษามิเตอร์น้ำประปา(มิ.ย. 67)<br>: ค่าน้ำประปา(พ.ค. 67)<br>: ค่าปรับ (เงินเพิ่ม)(พ.ค. 67)<br>- 1: ค่าใช้จ่ายส่วนกลางรับล่วงหน้า<br>: ค่าคีย์การ์ด |                      | ี <del>ชำระเป็นเงิน</del><br>25.00<br>160.00<br>52.80<br>2,686.86<br>500.00 | ทมายเทตุ<br>ก.ด ก.ย. 67<br>#1234 701 |                                   |
|             |                                                                                                    | ชาระเดย:                                                                     | ◯ 2. เงินโอน<br>เซ็ดลงวันที่∕โอนวัเ                                             | <ul> <li>O 3. ทักชำระล่วงหน้า</li> <li>O 4. เช็ญ<br/>มที่: ธนาดาร:</li> <li>         ==กรุณาเลือก==     </li> </ul>                                           | ก 🔘 5. อื่น ๆ        | สาขา:                                                                       |                                      |                                   |
| ที่จัดเช    | ถึบฐานข้อมูล: D:\_SP SOFT\:                                                                                                    | SPC                                                                          |                                                                                 |                                                                                                    |                      |                                                                             |                                      | v 1.00                            |

### เมื่อบันทึกธายการที่จะชำธะเงินเท่ากันกับจำนวนเงินที่ชำธะมา

🚯 SP SOFT โปรแกรมบัญชินิติบุคคลอาคารชุด-หมู่บ้านจัดสรร

| ſ        | นิติบุคคลอาคา        |
|----------|----------------------|
| <b>^</b> | ทน้ำหลัก             |
|          | ข้อมูลหลัก           |
| 8        | งานประจำวัน          |
| 0        | ใบแจ้งทนี้           |
| 0        | ใบวางบิล             |
| 0        | ใบลดทนี้             |
| 0        | ทนังสือเดือนด้างจำระ |
| 0        | ใบเสร็จรับเงิน       |
| 0        | ใบสำคัญรับ           |
| 0        | ใบสั่งสื้อ           |
| 0        | ทนังสือรับรองฯ       |
| 0        | ใบสำคัญจ่าย          |
| 0        | ใบสำคัญทั่วไป        |
| =        | รายงาน               |
| 80       | ตั้งค่าพื้นฐาน       |
| <b>*</b> | จัดการฐานข้อมูล      |
| î        | อธรกประโยชน์         |
|          |                      |
|          |                      |
|          |                      |

| ใบเสร็จรับเงินเลข | มที่:          | วันที่ใบเสธ็จ:           | 03/06/2567                         |                                 |  |
|-------------------|----------------|--------------------------|------------------------------------|---------------------------------|--|
| • บ้านเลขที่:     | ห้องชุดเลขที่: | ชื่อเจ้าของธ่วม:         |                                    | รับล่วงหน้าดงเหล <mark>ื</mark> |  |
| 89/01             | A101           | เจ้าของห้องชุดเลขที่ 0 1 |                                    | 0.                              |  |
| ชื่อผู้ชำระเงิน:  |                |                          | ที่อยู่:                           |                                 |  |
| เจ้าของห้องชุดเล  | เขที่ 01       |                          | 89/01 ถ.บางนา-ตราด 25 เขตบางนา กทม |                                 |  |

|         | บแจ้งหน                                                                        | รายการ                                                                                                    | ซำระเป็นเงิน                                                                                                    |
|---------|--------------------------------------------------------------------------------|----------------------------------------------------------------------------------------------------|----------------------------------------------------------------------------------------------------|
| INV-670 | 1-0001                                                                         | 1000: ด่าใช้จ่ายส่วนกลาง(ม.ด67)                                                                                                    | 1,055.89                                                                                                    |
| INV-670 | 2-0001                                                                         | 1000: ด่าใช้จ่ายส่วนกลาง(ก.พ67)                                                                                                    | 1,055.89                                                                                                    |
| INV-670 | 2-0001                                                                         | 2000: ด่าน้ำประปา(ม.ค67)                                                                                                    | 140.00                                                                                                    |
| INV-670 | ) <mark>3-000</mark> 1                                                         | 1000: ด่าใช้จ่ายส่วนกลาง(มี.ด67)                                                                                                   | 1,055.89                                                                                                    |
| INV-670 | 3-0001                                                                         | 2000: ด่าน้ำประปา(ก.พ67)                                                                                                    | 100.00                                                                                                    |
| ขที่:   | เซ็ดลงวันท                                                                     | า่∕โอนวันที่: ธนาดาร:                                                                                                    | สาขา:                                                                                                    |
|         |                                                                                | ==กรุณาเลือก==                                                                                                    | •                                                                                                    |
| เทดุ:   |                                                                                |                                                                                                    |                                                                                                    |
|         |                                                                                |                                                                                                    | 1200                                                                                                    |
|         | INV-670<br>INV-670<br>INV-670<br>INV-670<br>INV-670<br>ว:<br>. เงินสด<br>ชที่: | INV-6702-0001<br>INV-6702-0001<br>INV-6703-0001<br>INV-6703-0001<br>INV-6703-0001<br>ว:<br>. เงินสด O 2. เงิน<br>ซที่: เซ็ดลงวันท์ | INV-6702-0001 1000: ต่าใช้จ่ายส่วนกลาง(ก.พ67) INV-6702-0001 2000: ต่าน้ำประปา(ม.ค67) INV-6703-0001 1000: ต่าใช้จ่ายส่วนกลาง(มี.ค67) INV-6703-0001 2000: ต่าน้ำประปา(ก.พ67) INV-6703-0001 2000: ต่าน้ำประปา(ก.พ67) INV-6703-0001 2000: ต่าน้ำประปา(ก.พ67) INV-6703-0001 2000: ต่าน้ำประปา(ก.พ67) INV-6703-0001 2000: ต่าน้ำประปา(ก.พ67) INV-6703-0001 2000: ต่าน้ำประปา(ก.พ67) INV-6703-0001 2000: ต่าน้ำประปา(ก.พ67) INV-6703-0001 2000: ต่าน้ำประปา(ก.พ67) INV-6703-0001 2000: ต่าน้ำประปา(ก.พ67) INV-6703-0001 2000: ต่าน้ำประปา(ก.พ67) INV-6703-0001 2000: ต่าน้ำประปา(ก.พ67) INV-6703-0001 2000: ต่าน้ำประปา(ก.พ67) |

### เลือกและระบุการประเภาการรรับเงิน

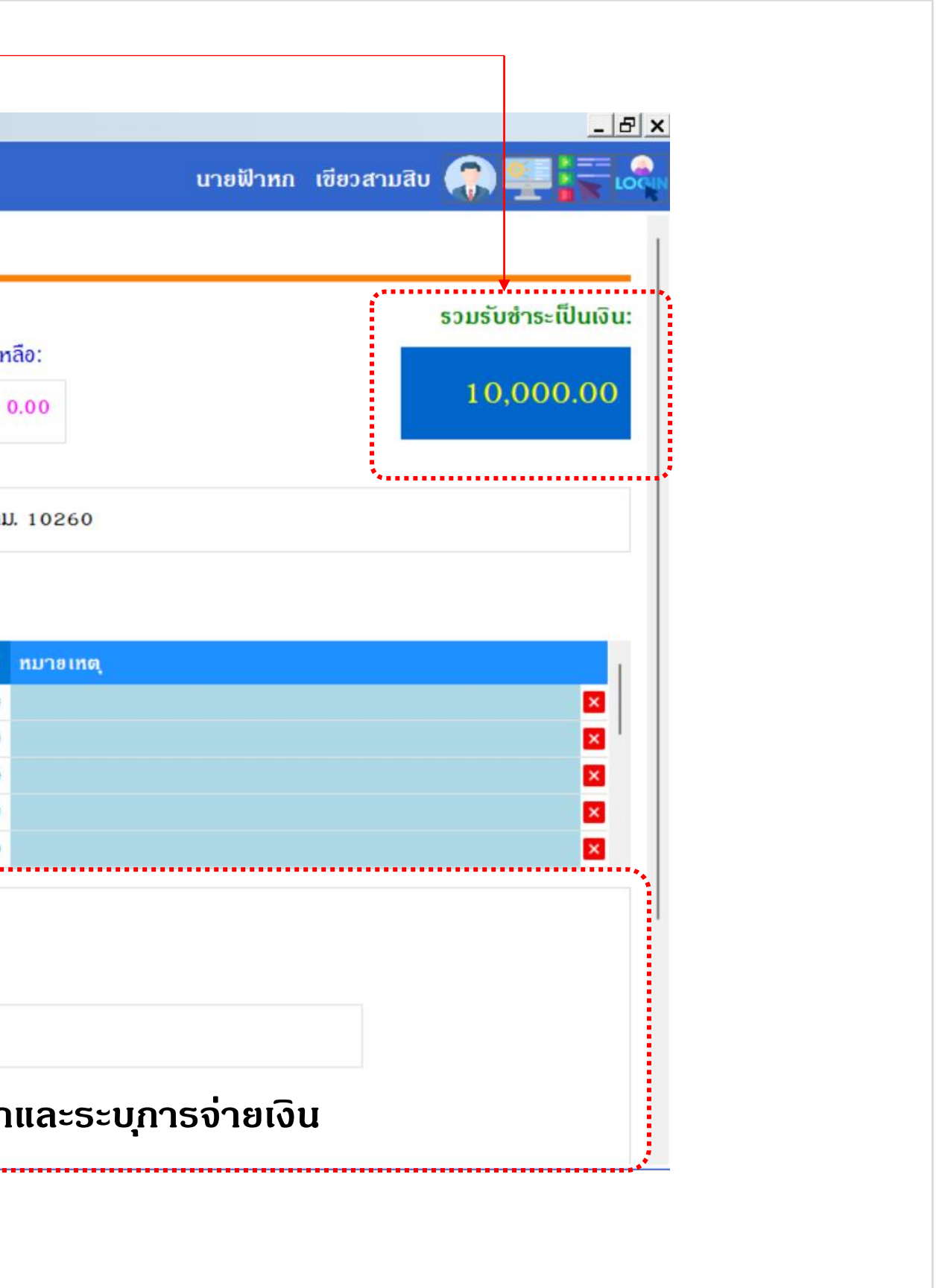

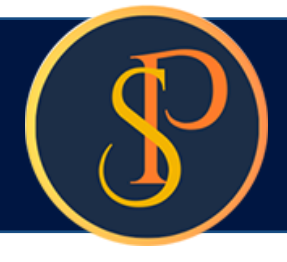

### การเพิ่มชื่อและลายเซ็นผู้มีอำนาจลงนาม โดยเลือกจาก

🗌 ชำระดามเลขที่ใบแจ้งหนี้ 🔲 ชำระล่วงหน้า 🔲 ชำระด่าใช้จ่ายอื่น ๆ

•

🚯 SP SOFT โปรแกรมบัญชินิติบุคคลอาคารชุด-หมู่บ้านจัดสรร

### นิติบุคคลอาคารชุด เอสพี คอนโดมิเนียม

- ทน้ำหลัก H ข้อมูลหลัก
- งานประจำวัน
- 0 ใบแจ้งหนี้
- 0 ใบวางบิล
- 0 ใบลดทนี้
- 0 ทนังสือเดือนด้างชำระ
- 🔘 ใบเสร็จรับเงิน
- 0 ใบสำคัญรับ
- 🔘 ใบสั่งสื้อ
- 0 ทนังสือรับรองฯ
- 0 ใบสำคัญจ่าย
- ใบสำคัญทั่วไป 0
- = รายงาน
- ตั้งค่าพื้นฐาน 80
- \* จัดการฐานข้อมูล
- อรรกประโยชน์ î
- อ้างถึงใบแจ้งหนี้ ธายการ ชำระเป็นเงิน ทมายเทตุ ล่ำดับ INV-6701-0001 1000: ด่าใช้จ่ายส่วนกลาง(ม.ด.-67) 1,055.89 1 INV-6702-0001 1000: ด่าใช้ง่ายส่วนกลาง(ก.พ.-67) 2 1.055.89 INV-6702-0001 2000: ด่าน้ำประปา(ม.ด.-67) 140.00 3 INV-6703-0001 1000: ด่าใช้ง่ายส่วนกลาง(มี.ด.-67) 1,055.89 4 INV-6703-0001 2000: ด่าน้ำประปา(ก.พ.-67) 100.00 5 ชาระโดย: O 4. เช็ด O 5. อื่น ๆ 🔘 2. เงินโอน 🛛 🔘 3. ทักซำระล่วงหน้า 🔘 1. เงินสด เซ็ดลงวันที่/โอนวันที่: เช็ดเลขที: ธนาดาร: สาขา: • ==กรุณาเลือก== ทมายเทด: เพิ่มผู้มีอำนาจลงนามใหม่ ผู้มีอำนาจลงนามซื่อ: • ตำแหน่ง: \*..... ปิด บันทึก

ที่จัดเก็บฐานข้อมูล: D:\\_SP SOFT\SPC

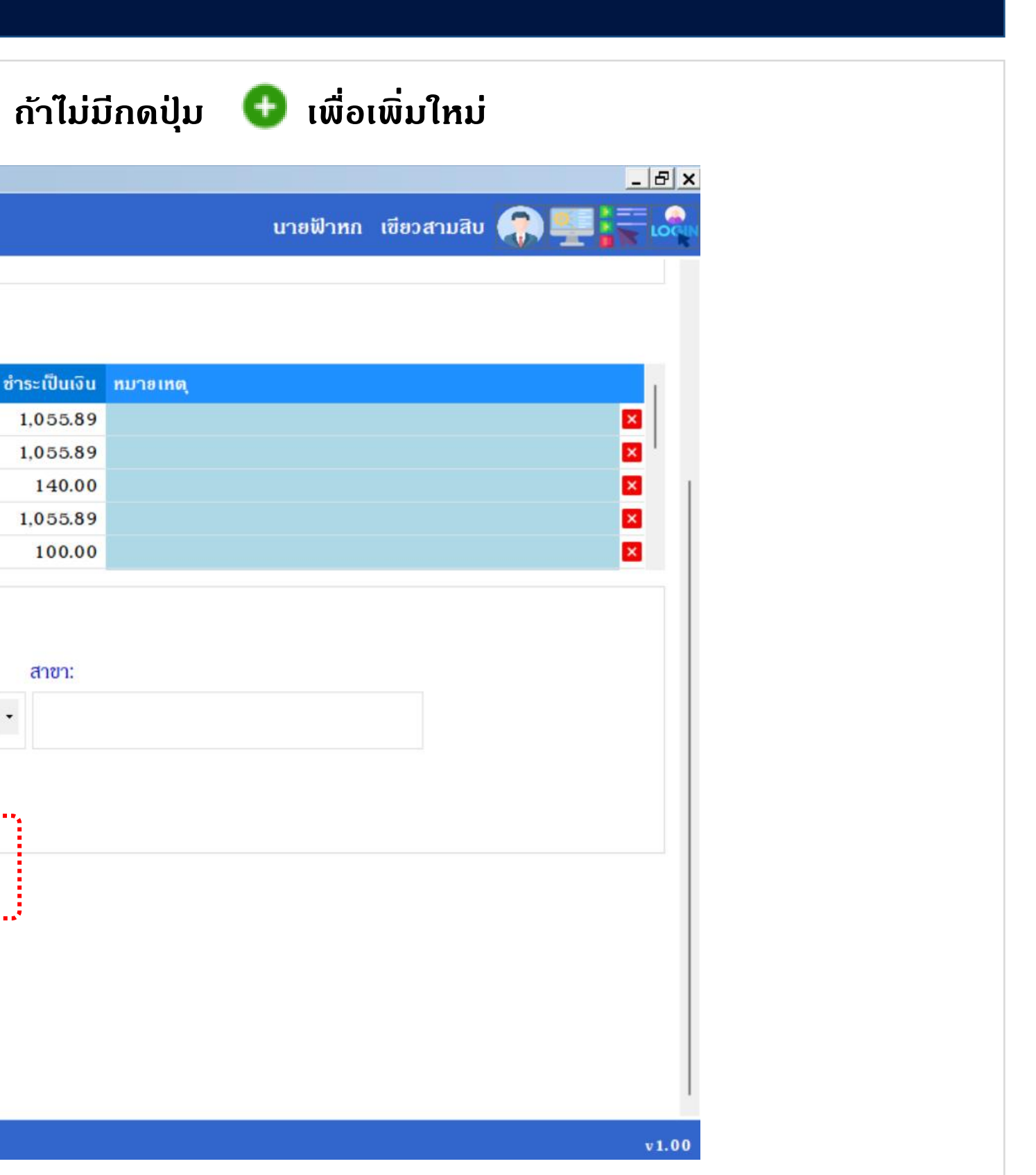

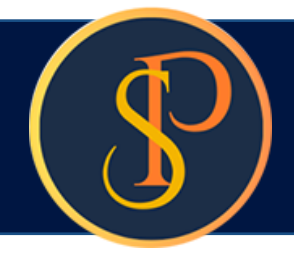

### เพิ่มชื่อและลายเซ็นผู้มีอำนาจลง จากนั้นกดปุ่ม "บันทึก" แล้วกดปุ่ม "ปิด"

🛞 SP SOFT โปรแกรมปัญชีนิติบุคคลอาคารชุด-หมู่บ้านจัดสรร ้นิติบุคคลอาคารชุด เอสพี คอนโดมิเนียม 1 == ข้อมูลหลัก 🔲 ชำระดามเลขที่ไบแจ้งหนี้ 🔲 ชำระล่วงหน้า 🔲 ชำระด่าใช้จ่ายอื่น ๆ ผู้ลงนามตามประเภทเอกสาร INV-6701-0001 \* ประเภทเอกสาร: INV-6702-0001 • ใบเสร็จรับเงิน (ผู้มีอำนาจลงนาม) INV-6702-0001 3 INV-6703-0001 4 \* ชื่อ-นามสกุล (TH): \* ชื่อ-นามสกุล (EN): ใบสั่งชื่อ INV-6703-0001 5 นายเหลืองแปด เขียวสิบห้า Mr. Yellow Eight Green Five ชาระโดย: \* ดำแหน่ง: 🔘 1. ເຈັນສຸດ 🛛 🔘 2. ເຈັນໂ สถานะ: in the - 💽 เปิด 🔿 ปิด ผู้จัดการนิติบุคคลฯ เซ็ดลงวันที่/ เซ็ดเลขที่: ดั้งด่าพื้นฐาน 80 จัดการฐานข้อมูล **\$** ñ ทมายเทด: เลือกรูปลายเซ็น ผู้มีอำนาจลงนามชื่อ: 🗢 บันทึก ปิด ปิด บันทึก

|          |             | _    | BX    |
|----------|-------------|------|-------|
| นายฟ้าหก | เขียวสามสิบ | I.T. | LOCIN |
|          |             |      |       |
|          |             |      |       |
|          |             |      |       |
|          |             | _    |       |
|          |             |      |       |
|          |             | ×    |       |
|          |             | ×    |       |
|          |             | ×    | 1     |
|          |             | ×    |       |
|          |             | ×    |       |
|          |             |      |       |
|          |             |      |       |
|          |             |      |       |
|          |             |      |       |
|          |             |      |       |
|          |             |      |       |
|          |             |      |       |
|          |             |      |       |
|          |             |      |       |
|          |             |      |       |
|          |             |      |       |
|          |             |      |       |
|          |             |      |       |
|          |             |      |       |
|          |             |      |       |
|          |             |      |       |
|          |             |      |       |
|          |             |      | 1.00  |
|          |             |      |       |

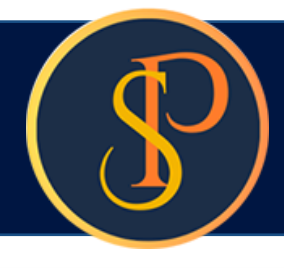

### เลือกชื่อผู้มีอำนาจลงนาม จาก

🛞 SP SOFT โปรแกรมบัญชีนิติบุคคลอาคารชุด-หมู่บ้านจัดสร

| 0 51 50   |                                   |                                                                              |              |      |
|-----------|-----------------------------------|------------------------------------------------------------------------------|--------------|------|
|           | นิติบุคคลอาคารชุด                 | า เอสพี ดอนโดมิเนียม                                                         |              |      |
| ~         | ทน้ำหลัก                          |                                                                              |              |      |
|           | ข้อมูลหลัก                        |                                                                              |              |      |
| Ē         | งานประจำวัน                       |                                                                              |              |      |
| Õ         | ใบแจ้งหนี้                        |                                                                              |              |      |
| 0         | ใบวางบิล                          | ลำดับ อ้างถึงใบแจ้งหนี ธายการ                                                | ชำระเป็นเงิน | หมาอ |
| 0         | ใบลดทนี้                          | 1 INV-6701-0001 1000: ด่าใช้จ่ายส่วนกลาง(ม.ด67)                              | 1,055.89     |      |
| 0         | ทนังสือเดือนต้างจำระ              | 2 INV-6702-0001 1000: ค่าใช้จ่ายส่วนกลาง(ก.พ67)                              | 1,055.89     |      |
| 0         | ใบเสร็จรับเงิน                    | 3 INV-6702-0001 2000: ด่าน้ำประปา(ม.ด67)                                     | 140.00       |      |
| 0         | ใบสำคัญรับ                        | 4 INV-6703-0001 1000: ค่าใช้ง่ายส่วนกลาง(มี.ค67)                             | 1,055.89     |      |
| 0         | ใบสังซือ                          | 5 INV-6703-0001 2000: ด่าน้ำประปา(ก.พ67)                                     | 100.00       |      |
| 0         | ทนังสือรับรองฯ                    | des locu                                                                     |              |      |
| 0         | เบสาดญจาย<br>ในสาคัญเจ้าไป        | 015-1019.                                                                    |              |      |
|           | Social                            | 💿 1. เงินสด 🔾 2. เงินโอน 🔾 3. ทักซำระล่วงหน้า 🔾 4. เซ็ค 🔾 5. อีน ๆ           |              |      |
| <b>D</b>  | รายง เน<br>ตั้งอ่อขึ้น=อน         | เซ็ดเลขที่: เซ็ดลงวันที่/โอนวันที่: ธนาดาร:                                  | สาขา:        |      |
| 20        | ดงหาเพนฐาน                        |                                                                              |              |      |
|           | จดการฐานขอมูล                     | ==กรุณาเลอก==                                                                | *            |      |
|           | อรรถประเยชน                       | NI DELINO'                                                                   |              |      |
|           |                                   | na iomų.                                                                     |              |      |
|           |                                   |                                                                              |              |      |
|           |                                   |                                                                              |              |      |
|           |                                   | น้มีอำนาจองนวนซื่อ: 🗢 นายเหลืองแปด เซียวสินห้า 🔹 ดำแหน่ง: ผู้จัดการบิดิบดดอฯ |              |      |
|           |                                   |                                                                              |              |      |
|           |                                   | •                                                                            |              |      |
|           |                                   | (บันทึก) ( ปิด )                                                             |              |      |
|           |                                   |                                                                              |              |      |
|           |                                   |                                                                              |              |      |
|           |                                   |                                                                              |              |      |
|           |                                   |                                                                              |              |      |
| ที่จัดเอ็ | ก็แรวแข้อแล: <u>D*\ SP SOFT\S</u> | PC                                                                           |              |      |
| 10011     | 103 100 040. D. 151 5011 (5       |                                                                              |              |      |

เมื่อเพิ่มธายการดรบถ้วนแล้ว กดปุ่ม "บันทึก"

## อีกดรั้ง จะเห็นชื่อที่เพิ่มแสดงขั้นมาให้เลือก

|       |          |             | _ 8      | × |
|-------|----------|-------------|----------|---|
|       | นายฟ้าหก | เขียวสามสิบ | -        |   |
|       |          |             |          |   |
|       |          |             |          |   |
|       |          |             |          |   |
| อเหตุ |          |             | _1       |   |
|       |          |             |          |   |
|       |          |             | ×        | 1 |
|       |          |             | ×        |   |
|       |          |             | ×        |   |
|       |          |             |          |   |
|       |          |             |          |   |
|       |          |             |          |   |
|       |          |             |          |   |
|       |          |             |          |   |
|       |          |             |          |   |
|       |          |             |          |   |
|       |          |             |          |   |
|       |          |             |          |   |
|       |          |             |          |   |
|       |          |             |          |   |
|       |          |             |          |   |
|       |          |             |          |   |
|       |          |             | <br>v1.0 | 0 |
|       |          |             | 1000     |   |

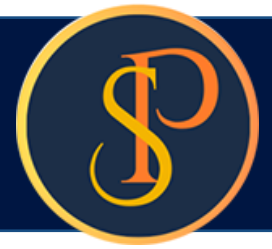

| 1                                                                                                    | ทน้ำหลัก                                                                                                    | 89/01 A101 เจ้าของห้องชุดเลขที่ 01                                                                                                    | 0.00                         |
|----------------------------------------------------------------------------------------------------|----------------------------------------------------------------------------------------------------|----------------------------------------------------------------------------------------------------|------------------------------|
|                                                                                                    | ข้อมูลหลัก<br>งวนประจำวัน                                                                                                    | • ชื่อผู้ซำระเงิน: ที่อยู่:                                                                                                    |                              |
| •<br>0<br>0<br>0                                                                                                    | ง เน็บระจ เว็น<br>ใบแจ้งทนี้<br>ใบวางบิล<br>ใบลดทนี้                                                                                                    | เจ้าของห้องชุดเลขที่ 0 1<br>                                                                                                    | ดราด 25 เขดบางนา กทม. 1      |
| <ul> <li>ทนังสือเดือนตังง้าระ</li> <li>ใบเสร็จรับเงิน</li> <li>ใบสำดัญรับ</li> <li>ใบส่งสือ</li> <li>ใบส่งสือรับรองฯ</li> <li>ใบสาดัญจ่าย</li> <li>ใบสาตัญทั่วไป</li> <li>รายงาน</li> <li>ดั้งด่าพื้นฐาน</li> <li>จัดการฐานข้อมูล</li> <li>อรรถประโยชน์</li> </ul> | <ul> <li>สำดับ อ้างถึงใบแจ้งหนี้ รายการ</li> <li>1 INV-6701-0001 1000: ด่าใช้จ่ายส่วนกลาง(ม.ด67)</li> <li>2 INV-6702-0001 1000: ด่าใช้จ่ายส่วนก</li> </ul> | ชำระเป็นเงิน ทม<br>1,055.89<br>1,055.89                                                                                                    |                              |
|                                                                                                    | ใบสำคัญทั่วไป<br>รายงาน<br>ดั้งค่าพื้นฐาน<br>จัดการฐานข้อมูล<br>อรรถประโยชน์                                                                               | 3       INV-6702-0001       2000: ดาบ้าประปา(เ.         4       INV-6703-0001       1000: ด่าใช้ง่ายส่วนเ         5       INV-6703-0001       2000: ด่าน้ำประปา(เ         ชำระโดย:       บันทึกข้อมูลเรียบร้อยแล้ว         ๑       1. เงินสด       2. เงินโอน         1. เงินสด       2. เงินโอน       3. ทักชาระ         เพิ่มใหม่       ปิด | 140.00<br>1,055.89<br>100.00 |
|                                                                                                    |                                                                                                    | างหลงาก: เงิดสงวนทั่วเอบวนท์: ริมาตาร:<br>==กรุณาเลือก==<br>ทมายเทดุ:                                                                                                    |                              |
|                                                                                                    |                                                                                                    | ผู้มีอำนาจลงนามซื่อ: 🔮 นายเหลืองแปด เซียวสิบทำ 🔹 ดำแหน่ง: ผู้จัดการบิ                                                                                                    | วิดิบุคคลฯ                   |

เมื่อต้องการเพิ่มใบเสร็จรับเงินใหม่ กดปุ่ม "เพิ่มใหม่" แต่ก้าไม่ต้องการเพิ่มใบเสร็จรับเงินใหม่ กดปุ่ม "ปิด"

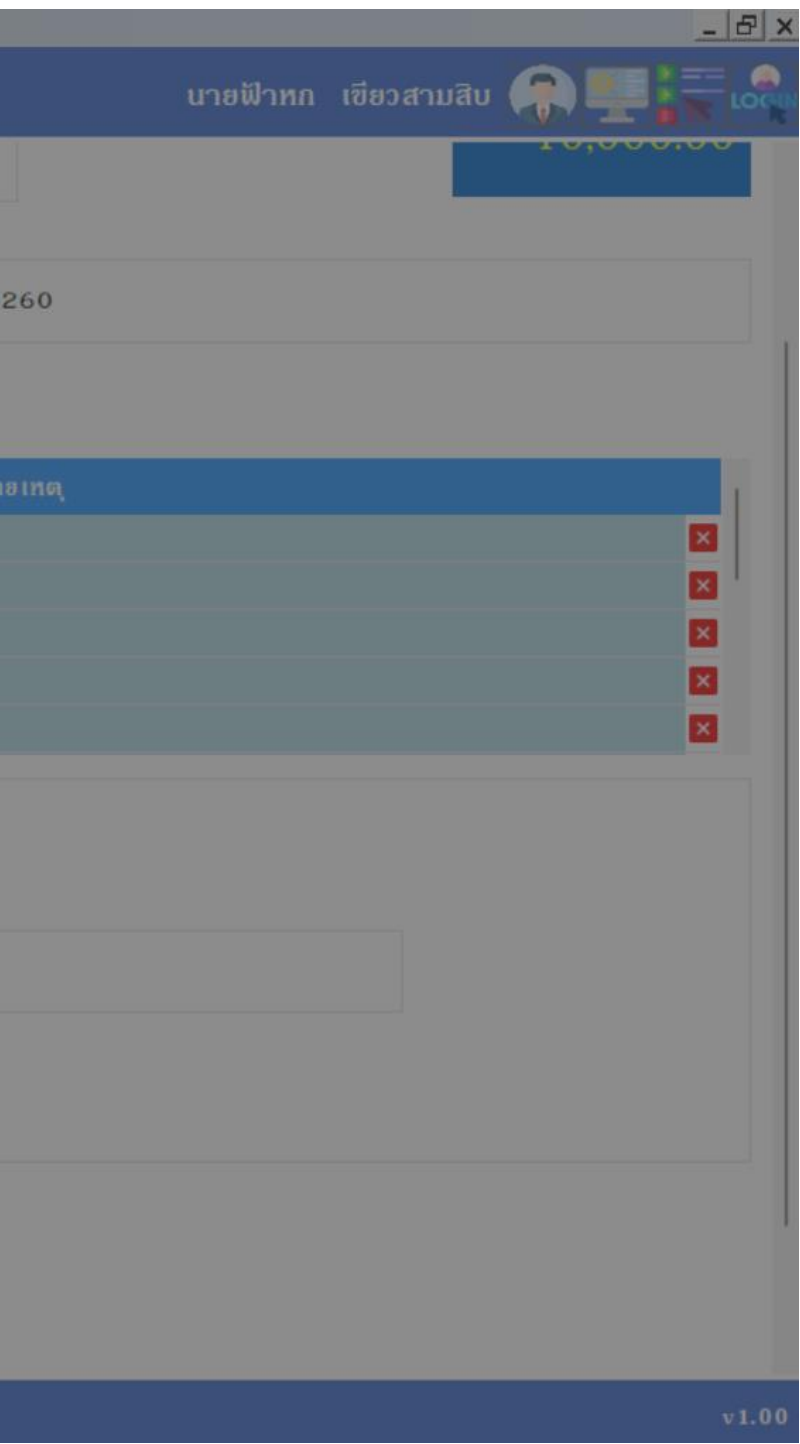

หลังจาก "บันทึก" สำเร็จโปรแกรมจะสร้างเลขที่ใบเสร็จรับเงินให้อัตโนม**ัต** ตามเงื่อนไขที่กำหนดรูปแบบไว้ในเมนู <mark>ตั้งด่าเลขที่เอกสาร</mark>

| -   | nu inari           |
|-----|--------------------|
|     | ข้อมูลหลัก         |
| 6   | งานประจำวัน        |
| Õ   | ใบแจ้งหนี้         |
| 0   | ใบวางบิล           |
| 0   | ใบลดทนี้           |
| 0   | ทนังสือเดือนด้างช่ |
| 0   | ใบเสร็จรับเงิน     |
| 0   | ใบสำคัญรับ         |
| 0   | ใบสั่งซื้อ         |
| 0   | ทนังสือรับรองฯ     |
| 0   | ใบสำคัญจ่าย        |
| 0   | ใบสำคัญทั่วไป      |
| l l | รายงาน             |
| 80  | ตั้งค่าพื้นฐาน     |
| 8   | จัดการฐานข้อมู     |
| 1   | อรรกประโยชน์       |
|     |                    |
|     |                    |

| บเสร็จรับเงินเลขที:                                                                                                    | RCT-6706-0007                                                                                                    | วันที่ใบเสธ็จ:                                                                                                    | 03/06/2567                                   |                        | รวมรับชำระเป็นเงิน |
|----------------------------------------------------------------------------------------------------|----------------------------------------------------------------------------------------------------|----------------------------------------------------------------------------------------------------|----------------------------------------------|------------------------|--------------------|
| บ้านเลขที่:                                                                                                    | ห้องชุดเลขที่:                                                                                                    | ชื่อเจ้าของธ่วม:                                                                                                    |                                              | รับล่วงทน้าดงเหลือ:    |                    |
| 89/01                                                                                                    | A101                                                                                                    | เจ้าของห้องชุดเลขที่ 01                                                                                                    |                                              | 0.00                   | 10,000.00          |
| ชื่อผู้ชำระเงิน:                                                                                                    |                                                                                                    |                                                                                                    | ที่อยู่:                                     |                        |                    |
| จ้าของห้องชุดเลขที่                                                                                                    | 01                                                                                                    |                                                                                                    | 89/01 ถ.บางนา-ตราด 2                         | 25 เขตบางนา กทม. 10260 |                    |
| ลำดับ อ้างถึงใ                                                                                                    | บแจ้งหนี้ รายการ                                                                                                    |                                                                                                    |                                              | ช้ำระเป็นเงิน หมายเหต  |                    |
| 1 INV-670                                                                                                    | )1-0001 1000:ด่า                                                                                                    | ใช้จ่ายส่วนกลาง(ม.ค67)                                                                                                    |                                              | 1,055.89               |                    |
| 2 INV-670                                                                                                    | 02-0001 1000: ด่า                                                                                                    | ใช้จ่ายส่วนกลาง(ก.พ67)                                                                                                    |                                              | 1,055.89               |                    |
| 3 INV-670                                                                                                    | )2-0001 2000: ค่า                                                                                                    | น้ำประปา(ม.ค.– 67)                                                                                                    |                                              | 140.00                 |                    |
| 4 INV-670                                                                                                    | 03-0001 1000: ni                                                                                                    | ใช้จ่ายส่วนกลาง(มี.ค67)                                                                                                    |                                              | 1,055.89               |                    |
|                                                                                                    | 2 0001 00001 00                                                                                                    | Forder all a community                                                                                                    |                                              | 100.00                 |                    |
| 5 INV-670<br>ชำระโดย:                                                                                                    | 03-0001 2000. พา<br>0 2. เงินโอน (<br>เชื่อลงวับที่/โอบวับที่                                                                                                    | นาบระบา(ก.พ67)<br>🔵 3. ทักซำระล่วงหน้า 🛛 4. เซ็                                                                                                    | ด 🔿 5. อื่น ๆ                                | 100.00<br>สาขา:        |                    |
| 5 INV−670<br>ชำระโดย:                                                                                                    | O 2. เงินโอน (<br>เซ็ดลงวันที่∕โอนวันที่                                                                                                    | นาบระบา(ณพ67)<br>3. ทักซำระล่วงหน้า () 4. เซื<br>น้ะ ธนาดาร:<br>==กรุณาเลือก==                                                                                    | ด 🔿 5. อื่น ๆ                                | สาขา:                  |                    |
| 5 INV-670<br>ชำระโดย:<br><ul> <li>1. เงินสด</li> <li>เช็ดเลขที่:</li> </ul> ทมายเทตุ:                                                                                                    | O 2. เงินโอน (<br>เซ็ดลงวันที่∕โอนวันที่                                                                                                    | นาบระบา(ก.พ67)<br>3. ทักซำระล่วงหน้า () 4. เซี<br>: ธนาดาร:<br>=กรุณาเลือก==                                                                                      | ด 🔿 5. อื่น ๆ                                | สาขา:<br>•             |                    |
| 5 INV-670<br>ชำระโดย:<br><ul> <li>• 1. เงินสด</li> <li>เช็ดเลขที่:</li> <li>ทมายเทดุ:</li> </ul>                                                                                                    | () 2. เงินโอน () เซ็ดลงวันที่/โอนวันที่                                                                                                    | นาบระบา(ณพ67)<br>3. ทักซำระล่วงหน้า () 4. เซ็<br>: ธนาดาร:<br>: ธนาดาร:<br>: ==กรุณาเลือก==                                                                       | ด 🔿 5. อื่น ๆ                                | สาขา:                  |                    |
| <ul> <li>5 INV-670</li> <li>ช้าระโดย:</li> <li> <ol> <li>จ้าระโดย:</li> <li>มินสด</li> <li>เช็ดเลขที่:</li> </ol> </li> <li>ทมายเหตุ:</li> <li>มู้มีอำนาจลงนามชื่อ</li> </ul>                           | <ul> <li>() 2. เงินโอน</li> <li>() 2. เงินโอน</li> <li>() 18 คลงวันที่/โอนวันที่</li> <li>() 18 คลงวันที่/โอนวันที่</li> <li>() 19 เทลืองแป</li> </ul>                                                                                                    | <ul> <li>นาบระบา(ก.พ67)</li> <li>3. ทักซำระล่วงหน้า (4. เซื</li> <li>ธนาดาร:</li> <li>ธนาดาร:</li> <li>==กรุณาเลือก==</li> <li>ด เซียวสิบท้า</li> </ul>           | ัด 🔿 5. อื่น ๆ<br>ดำแหน่ง: ผู้จัดการนิดิบุดค | สาขา:                  |                    |
| <ul> <li>5 INV-670</li> <li>ชำระโดย:</li> <li> <ol> <li>จำระโดย:</li> <li>เงินสด</li> <li>เช็ดเลขที่:</li> <li>ทมายเทตุ:</li> <li>มู่มีอำนาจลงนามชื่อ</li> <li>บันทึก</li> <li>٤</li> </ol> </li> </ul> | <ul> <li>O 2. เงินโอน (<br/>เซ็ดลงวันที่/โอนวันที่</li> <li>เข็ดลงวันที่/โอนวันที่</li> <li>เข็ดลงวันที่/โอนวันที่</li> <li>เข็ดลงวันที่/โอนวันที่</li> <li>เข็ดลงวันที่/โอนวันที่</li> <li>เข็ดลงวันที่/โอนวันที่</li> <li>เข็ดลงวันที่/โอนวันที่</li> </ul> | <ul> <li>นาบระบา(ก.พ67)</li> <li>3. ทักซาระล่วงหน้า (4. เชื่<br/>รับาดาร:</li> <li>ธนาดาร:</li> <li>==กรุณาเลือก==</li> <li>ด เซียวสิบท้า</li> <li>ปิด</li> </ul> | ด 🔘 5. อื่น ๆ<br>ดำแหน่ง: ผู้จัดการนิดิบุคค  | สาขา:                  |                    |

## เมื่อกดปุ่มปิดจากหน้าที่แล้ว จะแสดงธายกาธใบเสร็จรับเงิน

|                  | นิติบุคคลอาคารชุ<br>พยังชัง                                                                               | ด เอสพี ด             | <b>ກ</b> อนโดมิเนียม              | į.                              |          |                         |             |                  |                    | บา                  | เยฟ้าหก เขียวล             | กมสิบ 🥋 🌉             |     |
|------------------|----------------------------------------------------------------------------------------------------|-----------------------|-----------------------------------|---------------------------------|----------|-------------------------|-------------|------------------|--------------------|---------------------|----------------------------|-----------------------|-----|
|                  | ทนากสถ<br>ข้อแลหลัก                                                                                       | ใบเสร็จ               | รับเงิน                           |                                 |          |                         |             |                  |                    |                     |                            |                       |     |
| 000000           | งานประจำวัน<br>ใบแจ้งทนี้<br>ใบวางบิล<br>ใบลดทนี้<br>ทนังสือเตือนด้างชำระ<br>ใบเสร็จรับเงิน<br>ในสำคัญรับ | เพิ่ม<br>จากใบ<br>01/ | พิมพ์<br>แสธ็จวันที่:<br>106/2567 | ถึงใบเสร็จวันที่:<br>03/06/2567 |          | ใบเสร็จรับเงินเลขที่:   | บ้านเลขที่: | ชำระโด<br>==ทั้ง | ย: สถ<br>ทมด== • = | านะ:<br>==ทั้งหมด== | • ดันทา                    | <b>ส้าง</b> ปิด       | )   |
| ő                | ใบสั่งซื้อ                                                                                                |                       |                                   |                                 |          |                         | - <b>2</b>  |                  | 10000              |                     |                            |                       |     |
| 0                | ทนังสือรับรองฯ                                                                                            | ลำดับ                 | ใบเสร็จวันที                      | ใบเสร็จรับเงินเลขทิ             | บ้านเลขท | เ ซือเจ้าของร่วม        | จำนวนเงิน   | สถานะ            | ชำระโดย            | บันทึกล่าสุด        | โดย                        | บันทึกล่าสุดวันที⁄ เว | ลา  |
| õ                | ใบสำคัญจ่าย<br>1                                                                                          | 1                     | 03/06/2567                        | <u>RCT-6706-0007</u>            | 89/01    | เจ้าของห้องชุดเลขที่ 01 | 10,000.00   | ปกติ             | เงินสด             | นายฟ้าหก            | เขียวสามสิบ                | 03/06/2567 10         | 08  |
| ,<br>O           | ไปสำคัญทั่วไป                                                                                             | 2                     | 01/06/2567                        | <u>RCT-6706-0006</u>            | 89/06    | เจ้าของห้องชุดเลขที่ 06 | 1,138.28    | ปกติ             | ทักซำระล่วงหน้     | า นายฟ้าหก          | เขียวสามสิบ                | 01/06/2567 18:        | 57  |
| =                | รายงาน                                                                                                    | 3                     | 01/06/2567                        | RCT-6706-0005                   | 89/05    | เจ้าของห้องชุดเลขที่ 05 | 1,000.00    | ปกติ             | ทักซำระล่วงหน้     | า นายฟ้าหก          | เขียวสามสิบ                | 01/06/2567 18:        | 57  |
| 6 <b>0</b><br>∎₀ | ดงตาพบฐาน                                                                                                 | 4                     | 01/06/2567                        | RCT-6706-0004                   | 89/03    | เจ้าของห้องชุดเลขที่ 03 | 1,078.28    | ปกติ             | ทักซำระล่วงหน้     | า นายฟ้าหก          | เขียวสามสิบ                | 01/06/2567 18:        | 57  |
| •                | งที่เป็อฐานขอมูล                                                                                          | 5                     | 01/06/2567                        | RCT-6706-0003                   | 89/06    | เจ้าของห้องชุดเลขที่ 06 | 2,060.00    | ปกติ             | เงินสด             | นายฟ้าหก            | เขียวสามสิบ                | 03/06/2567 10:        | 12  |
|                  | 055110521800                                                                                              | 6                     | 01/06/2567                        | RCT-6706-0002                   | 89/05    | เจ้าของห้องชุดเลขที่ 05 | 1,000.00    | ปกติ             | เงินสด             | นายฟ้าหก            | เขียวสามสิบ                | 03/06/2567 10:        | 12  |
|                  |                                                                                                    | 7                     | 01/06/2567                        | RCT-6706-0001                   | 89/03    | เจ้าของห้องชุดเลขที่ ๐з | 5,000.00    | ปกดิ             | เงินโอน            | นายฟ้าทก            | เขี <mark>ยวสาม</mark> สิบ | 03/06/2567 10:        | 12  |
|                  |                                                                                                    |                       |                                   |                                 |          |                         |             |                  |                    |                     | คลิก ่                     | เพื่อ Previ           | ew  |
| ວັດເຄື           | ใบฐานข้อมูล: D:\_SP SOFT\S                                                                                | SPC                   |                                   |                                 |          |                         |             |                  |                    |                     |                            |                       | v 1 |

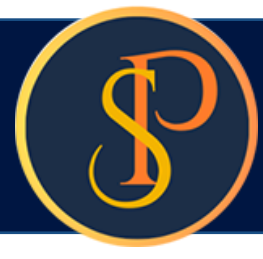

### สามารถเลือกเงื่อนไขในการพิมพ์ได้

### SP SOF

ພົມໜ໌

หน้า

ſ

1 0° 1° 1

| อมูลหลัก             | ພົມພໍໃ | บเสร็จรั   | บเงินเป็นชุด  |                      |                |            |                 |                          |
|----------------------|--------|------------|---------------|----------------------|----------------|------------|-----------------|--------------------------|
| านประจำวัน           | จากใ   | ใบเสร็จวัน | เที่: เ       | ถึงใบเสร็จวันที่:    | ใบเสร็จรับเงิเ | แลขที่:    | น้ำมเลขที่:     | ชำระโดย:                 |
| แจ้งหนี้             |        |            |               |                      |                |            | 1               | 1                        |
| วางบิล               | 0      | 1/06/25    | 67  📅         | 03/06/2567           |                |            |                 | ==ทั้งทมด==              |
| เดทบี                |        |            |               |                      |                |            |                 |                          |
| สอเตอนดางชาระ<br>    |        |            |               |                      |                |            |                 |                          |
| เธงรบเงน<br>งศักเร้า |        |            |               |                      |                | nun        | and             | UM                       |
| ังสี้อ               |        |            |               |                      |                |            |                 |                          |
| าสือรับรองฯ          |        | ลำดับ      | ใบเสร็จวันที่ | ใบเสร็จรับเงินเลขที่ | บ้านเลขที่     | ห้องเลขที่ | ชื่อเจ้าของธ่วม |                          |
| าดัญจ่าย             |        | 1          | 03/06/256     | 7 RCT-6706-0007      | 89/01          | A101       | เจ้าของห้องชุด  | เลขที่ 0 1               |
| າທັญກັ່ວໄປ           |        | 2          | 01/06/256     | 7 RCT-6706-0006      | 89/06          | A106       | เจ้าของห้องชุด  | เลขที่ 06                |
| มงาน                 |        | 3          | 01/06/256     | 7 RCT-6706-0005      | 89/05          | A105       | เจ้าของห้องชุด  | เลขที่ 05                |
| ก่าพื้นฐาน           |        | 4          | 01/06/256     | 7 RCT-6706-0004      | 89/03          | A103       | เจ้าของห้องชุด  | เลข <mark>ที่ </mark> 03 |
| การฐานข้อมูล         |        | 5          | 01/06/256     | 7 RCT-6706-0003      | 89/06          | A106       | เจ้าของห้องชุด  | เลขที่ 06                |
| รกประโยชน์           |        | 6          | 01/06/256     | 7 RCT-6706-0002      | 89/05          | A105       | เจ้าของห้องชุด  | เลขที่ 05                |
|                      |        |            |               |                      |                |            |                 |                          |

### เลือกประเภทแบบฟอร์ม

💿 ຣູປແບບที่ 1 🔿 ຣູປແບບກี่ 2

แก้ไขแบบฟอร์ม

ปิด

Preview

ที่จัดเก็บฐานข้อมูล: D:\\_SP SOFT\SPC

| นา<br>ชื่อผู้ออกใบเสธ็จ:<br>==ทั้งทมด== | ยฟ้าหก เขียว             | ອສາມສີບ 🌘             |                           |
|-----------------------------------------|--------------------------|-----------------------|---------------------------|
|                                         |                          |                       |                           |
| จำนวนเงิน                               | ชำระโดย                  | ซื่อผู้ออกใบ          | เสร็จรับเงิน              |
| 10,000.00                               | เงินสด                   | นายฟ้าหก              | เขียวสามสิบ               |
| 1,138.28                                | ทักซำระล่วง              | นายฟ้าหก              | เขียวสามสิบ               |
| 1,000.00                                | <mark>ทักซำระล่วง</mark> | <mark>นายฟ้าทก</mark> | <mark>เขี</mark> ยวสามสิบ |
| 1,078.28                                | ทักซำระล่วง              | <mark>นายฟ้าทก</mark> | เขียวสามสิบ               |
| 2,060.00                                | เงินสด                   | นายฟ้าหก              | เขียวสามสิบ               |
| 1,000.00                                | เงินสด                   | นายฟ้าหก              | เขียวสามสิบ               |
| 5,000.00                                | เงินโอน                  | นายฟ้าหก              | เขียวสามสิบ               |
|                                         |                          |                       |                           |

v1.00

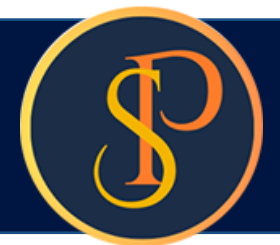

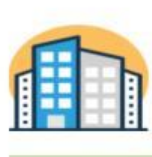

### นิติบุกกลอาการชุด เอสพี กอนโดมิเนียม

1000/124 ถ.บางนา-ตราค 25 เขตบางนา กทม. 10260 โทร.: 09-3694-7050 Email: sp.condo@gmaill.com เลขประจำตัวผู้เสียภาษี: 1-0010-00512-44-0

### ใบเสร็จรับเงิน

เลขที่: RCT-6706-0007 วันที่: 03/06/2567

**บ้านเลขที่:** 89/01 ห้องชุดเลขที่: A101 **เจ้าของร่วน:** เจ้าของห้องชุดเลขที่ bi

ที่อยู่: 89/01 ถ.บางนา-ตราด 25 เขตบางนา กทม. 10260

| ສຳດັນ | A/C    | \$19013                                     | ใบแจ้งหนี้    | จำนวนเงิน |
|-------|--------|---------------------------------------------|---------------|-----------|
| 1     | 1000   | ค่าใช้จ่ายส่วนกลาง (ม.ค67)                  | INV-6701-0001 | 1,055.89  |
| 2     | 1000   | ค่าใช้จ่ายส่วนกลาง (ก.พ67)                  | INV-6702-0001 | 1,055.89  |
| 3     | 2000   | ค่าน้ำประปา (ม.ค67)                         | INV-6702-0001 | 140.00    |
| 4     | 1000   | ค่าใช้จ่ายส่วนกลาง (มี.ค67)                 | INV-6703-0001 | 1,055.89  |
| 5     | 2000   | ค่าน้ำประปา (ก.พธร)                         | INV-6703-0001 | 100.00    |
| 6     | 1000   | ค่าใช้จ่ายส่วนกลาง (เม.ย67)                 | INV-6704-0001 | 1,055.89  |
| 7     | 1000   | ค่าใช้จ่ายส่วนกลาง (พ.ศ67)                  | INV-6705-0001 | 1,055.89  |
| 8     | 1000   | ค่าใช้จ่ายส่วนกลาง (มิ.ย. 67)               | INV-6706-0001 | 1,055.89  |
| 9     | 4000   | ค่ารักษามิเตอร์น้ำประปา (มิ.ย. 67)          | INV-6706-0001 | 25.00     |
| 10    | 2000   | ค่าน้ำประปา (พ.ศ. 67)                       | INV-6706-0001 | 160.00    |
| 11    | 5000   | ค่าปรับ (เงินเพิ่ม) (พ.ศ. ธ7)               | INV-6706-0001 | 52.80     |
| 12    | 1000-1 | ค่าใช้จ่ายส่วนกลางรับส่วงหน้ำ (ก.ศ ก.ย. 67) |               | 2,686.86  |
| 13    | 6001   | ค่าคีย์การ์ด (#1234 701)                    |               | 500.00    |

| <b>รวมเป็นเงิน</b> :                                                                                                    | หนึ่งหมื่นบา                                                         | าถ้วน                                                                     | 10,000.00           |
|----------------------------------------------------------------------------------------------------|----------------------------------------------------------------------|---------------------------------------------------------------------------|---------------------|
| ข้าระโดย:<br>✓ เงินสด/Cash<br>เข็กเลขที่/Cheque No<br>ธนาการ/Bank Name<br>สาขา/Branch Name<br>เข็กลงวันที่:/Cheque Date<br>อื่น γOther | ทักข่าระส่วงหน้าOffset From Advance I                                | 3alance มินโอน/Tran:                                                      | sfer                |
| ใบเสร็จจะสมบูรณ์เมื่อมีลายเซ็นผู้มีอ<br>เช็คจะสมบูรณ์เมื่อได้                                                                          | านาจลงนามและผู้รับเงิน ในกรณีจ่ายเป็น<br>รับเงินเป็นที่เรียบร้อยแล้ว | ออถโบเสร็จรับเงินโดย<br>Ang<br>นายฟ้าหก เจียวสามสิบ<br>ผู้จัดการอาคารชุดฯ | ผู้มีอำนางลงนาม<br> |

### 

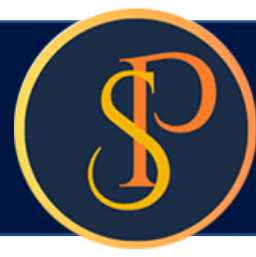

|     | 1 | - |   |  |
|-----|---|---|---|--|
| 1   |   |   |   |  |
| - 6 |   |   |   |  |
|     |   |   | - |  |
|     |   |   |   |  |
|     |   |   |   |  |
|     |   |   |   |  |
|     | • |   | - |  |
|     |   | 1 |   |  |

นิติบุคคลอาคารชุด เอสฟ์ คอนโดมิเนียม

1000/124 ถ.บางนา-ทราด 25 เขตบางนา กทม. เอ26อ P

โทร.: DS-3654-705D Email: sp.condo@gmaill.com เลขประจำทัวผู้เสียภาษี: I-DDID-DDS12-44-D

### ใบเสร็จรับเงิน (ต้นฉบับ)

| สำคับ      |                   | รายการ                          | ใบแจ้งหน <b>ี้</b> |               |
|------------|-------------------|---------------------------------|--------------------|---------------|
| ที่อยู่:   | 89/01 ถ.บางน      | า-พราด 25 เขตบางนา กทม. : เอะธอ |                    |               |
| เจ้าของร่ว | ม: เจ้าของห้องชุด | เลขที่ อเ                       |                    |               |
| บ้านเลขที่ | 89701             | ห้องชุดเลขที่: 🗛 101            |                    |               |
|            |                   |                                 | วันที่:            | 03/06/2567    |
|            |                   |                                 | เลขที่:            | RCT-6706-0007 |

| สำคับ | รายการ                                              | ใบแจ้งหนี้    | จำนวนเงิน |
|-------|-----------------------------------------------------|---------------|-----------|
| 1     | 1000: ค่าใช้จ่ายส่วนกลาง (ม.ค67)                    | INV-6701-0001 | 1055.89   |
| 2     | 1000: ค่าใช้จ่ายส่วนกลาง (ก.พ67)                    | INV-6702-0001 | 1055.89   |
| 3     | 2000: ค่าน้ำประปา (ม.ค67)                           | INV-6702-0001 | 140.00    |
| 4     | 1000: ค่าใช้จ่ายส่วนกลาง (มี.ค67)                   | INV-6703-0001 | 1055.89   |
| 5     | 2000: ค่าน้ำประปา (ก.พ67)                           | INV-6703-0001 | 100.00    |
| 6     | 1000: ค่าใช้จ่ายส่วนกลาง (เม.ย67)                   | INV-6704-0001 | 1055.89   |
| 7     | 1000: ค่าใช้จ่ายส่วนกลาง (พ.ศ67)                    | INV-6705-0001 | 1055.89   |
| 8     | 1000: ค่าใช้จ่ายส่วนกลาง (มิ.ย. 67)                 | INV-6706-0001 | 1055.89   |
| 9     | 4000: ค่ารักษามิเตอร์น้ำประปา (มิ.ย. 67)            | INV-6706-0001 | 25.00     |
| 10    | 2000: ค่าน้ำประปา (พ.ค. ธ7)                         | INV-6706-0001 | 160.00    |
| 11    | ร000: ค่าปรับ (เงินเพิ่ม) (พ.ค. 67)                 | INV-6706-0001 | 52.80     |
| 12    | 1000-1: ค่าใช้จ่ายส่วนกลางรับล่วงหน้า (ก.ค ก.ย. 67) |               | 2686.86   |
| 13    | 6001: ค่าคีย์การ์ค (#1234 701)                      |               | 500.00    |

| รวมเป็นเงิน: หนึ่งหมื่น                                                                                                    | บาทถ้วน                          | 10,000.00                   |
|----------------------------------------------------------------------------------------------------|----------------------------------|-----------------------------|
| ชำระโดย: เงินสด                                                                                                    |                                  |                             |
| หมายเหตุ:<br>ใบเสร็จจะสมบูรณ์เมื่อมีลายเซ็นผู้มีอำนาจลงนามและผู้รับ<br>เงิน ในกรณีจ่ายเป็นเช็ดจะสมบรณ์เมื่อได้รับเงินเป็นที่เรียบ | ออกใบเสร็จรับเงินโดย<br><i>A</i> | ผ้มีอำนาจลงนาม<br>Specifica |

ร้อยแล้ว

นายฟ้าหก เขียวสามสิบ

ผู้จัดการอาการชุดฯ

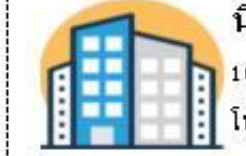

นิติบุคคลอาคารชุด เอสพี คอนโดมิเนียม

1000/124 ถ.บางนา-ทราด 25 เขตบางนา ถทม. เอ26อ

| ที่อยู่:  | 89/01 ถ.บางนา-ทราด 25 เขตบางนา กทม. id260           |               |           |
|-----------|-----------------------------------------------------|---------------|-----------|
| ลำดับ     | รายการ                                              | ใบแจ้งหนี้    | จำนวนเงิน |
| 1         | 1000: ค่าใช้จ่ายส่วนกลาง (ม.ค67)                    | INV-6701-0001 | 1055.89   |
| 2         | 1000: ค่าใช้จ่ายส่วนกลาง (ก.พ67)                    | INV-6702-0001 | 1055.89   |
| 3         | 2 0 0 0: ค่าน้ำประ ปา (ม.ค67)                       | INV-6702-0001 | 140.00    |
| 4         | 1000: ค่าใช้จ่ายส่วนกลาง (มี.ค67)                   | INV-6703-0001 | 1055.89   |
| 5         | 2000: ค่าน้ำประปา (ก.พ67)                           | INV-6703-0001 | 100.00    |
| 6         | 1000: ค่าใช้จ่ายส่วนกลาง (เม.ย67)                   | INV-6704-0001 | 1055.89   |
| 7         | 1000: ค่าใช้จ่ายส่วนกลาง (พ.ค67)                    | INV-6705-0001 | 1055.89   |
| 8         | 1000: ค่าใช้จ่ายส่วนกลาง (มี.ย. 67)                 | INV-6706-0001 | 1055.89   |
| 9         | 4000: ค่ารักษามิเตอร์น้ำประปา (มิ.ย. 67)            | INV-6706-0001 | 25.00     |
| 10        | 2000: ค่าน้ำประปา (พ.ศ. 67)                         | INV-6706-0001 | 160.00    |
| 11        | 5000: ค่าปรับ (เงินเพิ่ม) (พ.ศ. ธ7)                 | INV-6706-0001 | 52.80     |
| 12        | 1000-1: ค่าใช้จ่ายส่วนกลางรับล่วงหน้า (ก.ค ก.ย. 67) |               | 2686.86   |
| 13        | 6001: ค่าคียัการ์ <b>ก (#</b> 1234 701)             |               | 500.00    |
| รวมเป็นผ่ | งาน หนึ่งหมื่นบาทส้วน                               |               | 10,000.00 |

ใบเสร็จจะสมบูรณ์เมื่อมีลายเซ็นผู้มีอำนาจลงนามและผู้รับ เงิน ในกรณีจ่ายเป็นเซ็คจะสมบูรณ์เมื่อได้รับเงินเป็นที่เรียบ ร้อยแล้ว

หมายเหตุ:

นายเหลืองแปด เซียวสิบห้า ผู้จัดการนิติบุคคลฯ

โทร.: D9-3694-7050 Email: sp.condo@gmaill.com เลขประจำทั่วผู้เสียภาษี: I-DDID-DD512-44-D

### ใบเสร็จรับเงิน (ลำเนา)

เลขที่: RCT-6706-0007 วันที่: 03/06/2567

ออกใบเสร็จรับเงินโดย ผู้มีอ่านาจลงนาม far 0 นายฟ้าหก เชียวสามสิบ นายเหลืองแปก เพียวสิบห้า ผู้จัดการนิติบุคคลฯ ผู้จัดการอาการชุดฯ

# **SP SOFT** โปรแกรมบัญชีนิติบุคคลอาคารชุด-หมู่บ้านจัดสรร

Website: <a href="https://www.spsoft2016.com">www.spsoft2016.com</a>

LineID: <a href="mailto:spsoft2016.com">spsoft2016.com</a>

Tel.: 09-3694-7050

เวลาทำการ: **09.00 - 17.00 น. ทุกวัน** 

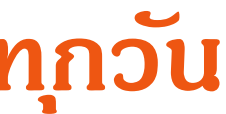